# 新时代文明实践云平台 操作手册

北京启迪同创信息技术有限公司

#### 目 录

| -、  | 登录账号       | 1 |
|-----|------------|---|
| 1.1 | 1 浏览器使用推荐  | 1 |
| 1.2 | 2 浏览器访问网址  | 1 |
| 1.3 | 3 登录账号密码   | 1 |
| 二、  | 项目库管理      | 2 |
| 2.2 | 1项目库录入     | 2 |
| 2.2 | 2 项目库审核    | 5 |
| 2.3 | 3 项目库管理    | 6 |
| 2.4 | 4 百姓点单     | 7 |
| 2.5 | 5 所站受理点单   | 8 |
| 2.6 | 6 中心派单     |   |
| 2.7 | 7 服务队接单    |   |
| 2.8 | 8 百姓评单     |   |
| 三、  | 文化服务资源管理   |   |
| 3.2 | 1基本信息管理    |   |
| 3.2 | 2 人员信息完善   |   |
| 四、  | 文明实践活动管理   |   |
| 4.2 | 1文明实践活动立项  |   |
| 4.2 | 2 文明实践活动审核 |   |
| 4.3 | 3 文明实践活动报名 |   |
| 4.4 | 4 文明实践活动反馈 |   |
| 4.5 | 5 文明实践活动评价 |   |
| 五、  | 志愿服务管理     |   |
| 5.2 | 1志愿者招募管理   |   |
| 5.2 | 2 志愿者招募审批  |   |
| 5.3 | 3 志愿者活动报名  |   |
| 5.4 | 4 志愿者报名审核  |   |
| 5.5 | 5 志愿服务时长管理 |   |
| 5.6 | 6 志愿服务活动反馈 |   |
| 5.7 | 7 志愿服务活动评价 |   |
| 六、  | 门户网站管理     |   |
| 6.2 | 1图片管理      |   |
| 6.2 | 2 栏目管理     |   |
| 6.3 | 3 文章发布     |   |
| 6.4 | 4 文章审核     |   |
| 七、  | 系统管理       |   |
| 7.2 | 1 用户管理     |   |

| 7.2 组织机构管理 |
|------------|
|------------|

一、登录账号

## 1.1 浏览器使用推荐

◆谷歌浏览器(Google Chrome)(推荐)

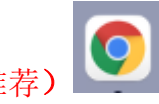

◆或 360 极速浏览器

#### 1.2 浏览器访问网址

◆业务系统: http://chaisang.wenmingyun.cn/pt
◆门户网站: http://chaisang.wenmingyun.cn
◆移动端: http://chaisang.wenmingyun.cn/app

#### 1.3 登录账号密码

输入账号:角色账号(示例:柴桑区文明实践中心;狮子街道新时代文明实践所; 牌楼村新时代文明实践站;新时代文明实践基地;柴桑区森林公安局等)

◆密码: !x123456 (!叹号为英文字母输入格式,可在左上角个人中心更改密码)

| : ( |
|-----|
|     |
|     |

## 二、项目库管理

## 2.1 项目库录入

◆打开左侧菜单"**项目库管理**",选择"**项目库**",点击进入下图页面。

| 文明实践站▼     |   | ■ 新时代文                                         | 切实践公     | 有云平台             |   |       |      |      |      |    |   | ▲ 通   | 知 (0)   |
|------------|---|------------------------------------------------|----------|------------------|---|-------|------|------|------|----|---|-------|---------|
| □ 项目库管理 1  |   | ◀ 首页 项目库 ⊗                                     |          |                  |   |       |      |      |      |    | ₩ | 关闭操作▼ | ☞ 退出    |
| 项目库 2      |   | 项目管理                                           |          |                  |   |       |      |      |      |    |   |       |         |
| ① 百姓点单     |   | <ol> <li>项目名称:</li> <li>预約项目: -请选择-</li> </ol> | 项目       | 类型: <b>-请选择-</b> | * | 发布状态: |      |      |      |    |   | Q 查询  | 0 = =   |
| □ 点单管理     |   | ➡ 录入 ✓ 编辑                                      |          |                  |   |       |      |      |      |    |   |       |         |
| □ 派单管理     |   | 3 项目名称                                         | 项目类型 发布的 | 间联系人             |   | 联系电话  | 审核状态 | 发布状态 | 预约项目 | 操作 |   |       |         |
| 田 接单管理     |   |                                                |          |                  |   |       |      |      |      |    |   |       |         |
| □ 统计查询     |   |                                                |          |                  |   |       |      |      |      |    |   |       |         |
| ① 文明实践活动管理 |   |                                                |          |                  |   |       |      |      |      |    |   |       |         |
| ① 文化服务资源管理 |   |                                                |          |                  |   |       |      |      |      |    |   |       |         |
| □ 志愿服务管理   |   |                                                |          |                  |   |       |      |      |      |    |   |       |         |
| ① 门户网站管理   |   |                                                |          |                  |   |       |      |      |      |    |   |       |         |
| ① 考核评估     |   |                                                |          |                  |   |       |      |      |      |    |   |       |         |
| □ 督查指导     |   | 10 ~ 14 4 0 /0                                 | ▶ H O    |                  |   |       |      |      |      |    |   |       | 0-0共 0条 |
| ☆ 系统管理     | < |                                                |          |                  |   |       |      |      |      |    |   | 8     | 在线聊天    |

◆点击"录入"按钮,录入项目信息(项目名称、项目类型、联系人、项目简介、 上传封面照片、是否预约项目),点击"提交"按钮。(标记红色项为必填项)

|         |                                       | <b>X</b> CAHAT |               |         |       | _              | 单 2022 |          |
|---------|---------------------------------------|----------------|---------------|---------|-------|----------------|--------|----------|
|         | 录入                                    |                |               |         |       | AL 26.77       |        |          |
| □ 项目库管理 | · · · · · · · · · · · · · · · · · · · |                | <b>西日米刑</b> - | - 建洗探。  | ~     | <b>1</b> 99 天雨 | JRTF ▼ | UP 1845  |
| 项目库     |                                       |                |               | .697704 |       |                |        |          |
| 田 百姓古英  | 联系人:                                  |                | 联系电话:         |         |       |                | Q, 查询  | OII      |
|         | · · · · · · · · · · · · · · · · · · · |                |               |         |       |                |        |          |
|         | 4(日向)71:                              |                |               | le le   |       |                |        |          |
|         |                                       | 11             |               |         |       |                |        |          |
|         | 封面图:                                  | $11 \pm 1$     |               |         |       |                |        |          |
|         |                                       |                |               |         |       |                |        |          |
|         | 预约项目(是/否):                            | ○是○否           |               |         |       |                |        |          |
|         | 1.完善项目信息                              |                |               |         |       |                |        |          |
|         |                                       |                |               |         |       |                |        |          |
|         |                                       |                |               |         |       |                |        |          |
|         |                                       |                |               |         |       |                |        |          |
|         |                                       |                |               |         |       |                |        |          |
|         |                                       |                |               |         |       |                |        |          |
|         |                                       |                |               | 2.点击提交  | 提交 关闭 | 示信息            |        | $\times$ |
|         |                                       |                |               |         |       |                | trb    |          |
|         | 10 ∨  4 4 0 /0 ▶                      | H Ó            |               |         |       |                | 690    |          |
| ☆ 系统管理  |                                       |                |               |         |       |                | 🐣 đ    | E线聊天     |
|         |                                       |                |               |         |       |                |        |          |

◆登录实践基地帐号,预约项目,选择"是",补充对应的"文明实践活动"信息,点击"提交"按钮。

|  | 0        | 项目名称:     | 预约项目        | 通过信息验证!     | 项目类型: | 理论宣讲服务      | ~     | 通过信息验证!            |                                                  | Q,查询 | CII     |
|--|----------|-----------|-------------|-------------|-------|-------------|-------|--------------------|--------------------------------------------------|------|---------|
|  |          | 联系人:      | 张豪          | 通过信息验证!     | 联系电话: | 19139788578 |       | 通过信息验证!            |                                                  |      |         |
|  | +        | 项目简介:     | 预約项目简介预的项目常 | ክታ          |       | 4 <b>E</b>  | 信息验证! |                    |                                                  |      |         |
|  | 3        | 封面图:      | +           |             |       |             |       |                    | <ul> <li>下梁</li> <li>「茶菜</li> <li>「芥菜</li> </ul> |      |         |
|  | 4<br>5 预 | 的项目(是/否): | ●是 ○否 通过信   | 息验证!        |       |             |       |                    | <ul><li>/下架</li><li>/下梁</li></ul>                |      |         |
|  | 6        | 百姓报名:     | ○是 ○否       |             |       |             |       |                    | ▲ 没布                                             |      |         |
|  | 7        | 活动名称:     |             |             |       |             |       |                    | 1发布                                              |      |         |
|  |          | 活动地点:     |             |             |       |             |       |                    |                                                  |      |         |
|  |          |           | 72          | 深鹿县 怀袭号 延床区 | Pha!  | REAL C      | 兴暖县   | # <del>2</del> # # |                                                  |      |         |
|  | 19       |           |             |             |       |             |       | A Ma               |                                                  |      | 1-7共 7条 |

◆登录实践基地帐号,预约项目,选择"否",填写项目信息,点击"提交"按钮。

| □ 项目库管理                                            | · 4        | 项目名称:      | 预约项目         | 通过信息验证! | 项目类型: | 理论宣讲服务 ~    | 通过信息验证! |                                      | 2 空間 2 単世 |
|----------------------------------------------------|------------|------------|--------------|---------|-------|-------------|---------|--------------------------------------|-----------|
| 項目降                                                |            | 联系人:       | 张豪           | 通过信息验证! | 联系电话: | 19139788578 | 通过信息验证! |                                      |           |
| □ 接单管理 □ 统计查询                                      | •          | 項目简介:      | 预约项目简介预约项目简介 |         |       | · 通过信息验证!   |         | 2.7.8                                |           |
| <ul> <li>□ 文明实践活动管理</li> <li>□ 文化服务资源管理</li> </ul> | < 2<br>< 3 | 封面飁:       | +            |         |       |             |         | / 下架                                 |           |
| □ 志愿服务管理                                           | 4 5        | 预约项目(是/否): | ○是 ◎否 通过信息   | 检证!     |       |             |         | ノ下架                                  |           |
| 0 2259                                             | < 6        |            |              |         |       |             | 推交美術    | <ul> <li>双布</li> <li>2 发布</li> </ul> |           |

◆点击"编辑"按钮,选择要编辑的项目(该项目必须是未发布状态:项目信息 填写完成时,点击"提交"按钮会变成未发布状态),点击按钮即可对项目信息 进行修改,点击"提交"按钮,项目信息修改完成。

◆点击"**删除"**按钮,选择要删除的项目(该项目必须是未发布状态:项目信息 填写完成时,点击"提交"按钮会变成未发布状态),点击按钮进行删除。

◆点击"查看"按钮,即可查看该项目的详细信息。

◆点击"提交审核"按钮,即可提交项目至文明实践中心进行审核。

| 文明实践站▼     |   | ■ 新时代2                 | 文明实践公社            | 有云平台     |               |        |      |      | ♣ 通知 (O)                           |
|------------|---|------------------------|-------------------|----------|---------------|--------|------|------|------------------------------------|
| □ 项目库管理    |   |                        |                   |          |               |        |      |      | ▶ 关闭操作 → 退出                        |
| 项目库        |   | 项目管理                   |                   |          |               |        |      |      |                                    |
| □ 百姓点单     |   | ① 项目名称:<br>预约项目: -请选择- | 项目类<br>~          | 型: -请选择- | ∨ 发布状态:       |        |      |      | Q 查询 2 重 置                         |
| 田 点单管理     |   | ◆ 录入 🖉 編輯 点書           | <b>ե"编辑"按钮</b> 可对 | 项目信息进行倾  | <u></u><br>登改 | 确认状    | 态    |      |                                    |
| 山 淡黄美雄     |   | 项目名称                   | 项目类型 发布时间         | 联系人      | 联系电话          | 审核状态   | 发布状态 | 预约项目 | 操作                                 |
|            |   | 1 文明新风润心田              | 理论政策              | 张豪       | 19139788578   | ●中心待审核 | 未发布  | 否    | 回 删除 / 查看 / 提交审核                   |
| □ 接单管理     |   |                        |                   |          |               |        |      |      | 1.点击"删除"即可删除项目<br>2.点击"查丢"即可查看项目信息 |
| □ 统计查询     |   |                        |                   |          |               |        |      |      | 3.点击"提交审核"即可提交至中                   |
| ① 文明实践活动管理 |   |                        |                   |          |               |        |      |      | 心审核项目                              |
| □ 文化服务资源管理 |   |                        |                   |          |               |        |      |      |                                    |
| □ 志愿服务管理   |   |                        |                   |          |               |        |      |      |                                    |
| ① 门户网站管理   |   |                        |                   |          |               |        |      |      |                                    |
| □ 考核评估     |   |                        |                   |          |               |        |      |      |                                    |
| ① 督查指导     |   | 10 ~ 14 4 1 /1         | I D H O           |          |               |        |      |      | 1-1共 1条                            |
| ☆ 系统管理     | < |                        |                   |          |               |        |      |      | 🐣 在线聊天                             |

#### ◆提交审核后,点击"**下架"**按钮,即可将项目状态恢复到未发布状态。

| 文明实践站→     |   | ■ 新时代                  | 文明实践           | 公有云平台       | Ê           |        |       |        |         | <b>A</b> 3 | (0)         |
|------------|---|------------------------|----------------|-------------|-------------|--------|-------|--------|---------|------------|-------------|
| □ 项目库管理    |   | ◀ 首页 项目库 S             |                |             |             |        |       |        | ₩       | 关闭操作▼      | ☞ 退出        |
| 项目库        |   | 项目管理                   |                |             |             |        |       |        |         |            |             |
| □ 百姓点单     |   | ① 项目名称:<br>预约项目: -请选择- | ~              | 页目类型: -请选择- | > 发布状态:     |        |       |        |         | Q 查询       | <b>3</b> == |
| ① 点单管理     |   | ➡ 录入 🖉 編組              |                |             |             |        |       |        |         |            |             |
| □ 派魚管理     |   | 项目名称                   | 项目类型发行         | 5时间 联系人     | 联系电话        | 审核状态   | 发布状态  | 预约项目   | 操作      | _          |             |
|            |   | 1 文明新风润心田              | 理论政 202        | 2-08 张豪     | 19139788578 | ●中心待审核 | 已提交审核 | 否      | /查看 / 7 | 架          |             |
| □ 接单管理     |   |                        |                |             |             |        | 点击    | "下架"按钮 | 即可恢复到   | "未发布"的     | 状态          |
| □ 统计查询     |   |                        |                |             |             |        |       |        |         |            |             |
| ① 文明实践活动管理 |   |                        |                |             |             |        |       |        |         |            |             |
| ① 文化服务资源管理 |   |                        |                |             |             |        |       |        |         |            |             |
| □ 志愿服务管理   |   |                        |                |             |             |        |       |        |         |            |             |
| ① 门户网站管理   |   |                        |                |             |             |        |       |        |         |            |             |
| □ 考核评估     |   |                        |                |             |             |        |       |        |         |            |             |
| □ 督查指导     |   | 10 ~ 14 4 1            | 1 ▶ H <b>C</b> | ,           |             |        |       |        |         |            | 1-1共 1条     |
| ₩ 系統管理     | < |                        |                |             |             |        |       |        |         | ۸          | 在线聊天        |

#### 2.2 项目库审核

◆登录中心账号,打开左侧菜单"项目库管理",选择"项目库审批",点击进入下图页面。

| 文明实践中心→            | ■ 新时作       | 代文明到 | 实践公有云      | 平台        |             |             |      |        |      | <b>A</b> 3 | 知 (4)   |
|--------------------|-------------|------|------------|-----------|-------------|-------------|------|--------|------|------------|---------|
| □ 项目库管理 1 ~        |             | 审核 🛛 |            |           |             |             |      |        | ₩    | 关闭操作 🗸     | ☞ 退出    |
| 项目库                | 项目审核        |      |            |           |             |             |      |        |      |            |         |
| 项目库审核 2            | ① 项目名称:     |      | 项目类型: -i   | 清选择- ~    | 联系人:        |             |      |        |      | Q, 查询      | む世世     |
| 项目库管理              | 联系电话:       |      | 审核状态: -i   | 清选择- ~    | 预约项目: ·请选择· | ~           |      |        |      |            |         |
| -<br>□□ 百姓点单     < | 选择部门:       |      |            |           |             |             |      |        |      |            |         |
|                    | 项目名称        | 项目类型 | 发布时间       | 项目单位      | 联系人         | 联系电话        | 审核状态 | 预约项目 操 | ľF   |            |         |
| □ 派单管理 〈           | 1 文明新风消心田   | 理论政  | 2022-08-31 | 牌楼村新时代文明实 | 张康          | 19139788578 | 待审核  | 否 🗾    | 审核 🖋 | 241        |         |
| □ 接单管理 〈           |             |      |            |           |             |             |      | 3      |      |            |         |
| □ 統计查询 <           |             |      |            |           |             |             |      |        |      |            |         |
| ① 文明实践活动管理 〈       |             |      |            |           |             |             |      |        |      |            |         |
| ① 文化服务资源管理         |             |      |            |           |             |             |      |        |      |            |         |
| □ 志愿服务管理 〈         |             |      |            |           |             |             |      |        |      |            |         |
| □ 志愿队伍 〈           |             |      |            |           |             |             |      |        |      |            |         |
| □ 门户网站管理 〈         |             |      |            |           |             |             |      |        |      |            |         |
| □ 公益广告 〈           | 10 ~ 14 4 1 | /1 ▶ | e o        |           |             |             |      |        |      |            | 1-1共 1条 |
| □ 微课空间 〈           |             |      |            |           |             |             |      |        |      | ۸          | 在线聊天    |

◆点击"审核"按钮找到需要审核的项目,进入审核窗口,查看项目信息后,选择"审核通过/审核不通过",再填写"审核意见",最后点击"提交"按钮。

| 文明美麗中心-                                        | <b>新时代</b>  | 文明实践公有云3                                 | 平台                                                         |                                    |       | ▲ 通知 (4)     |
|------------------------------------------------|-------------|------------------------------------------|------------------------------------------------------------|------------------------------------|-------|--------------|
| □ 项目库管理 -                                      | 审核          |                                          |                                                            |                                    | – = × | ▶ 关闭操作- № 退出 |
| 项目库                                            | 项目名称:       | 文明新风涧心田                                  | 联系人:                                                       | 张豪                                 |       |              |
| 项目库审核                                          | 联系电话:       | 19139788578                              | 分类:                                                        | 理论政策宣讲                             |       | Q 面向 C 田田    |
| 項目库管理                                          | 项目单位:       | 牌楼村新时代文明实践站                              | 创建时间:                                                      | 2022-08-31 17:33:40                |       |              |
| □□ 百姓点单 <<br>□□ 派单管理 <                         | 项目简介:       | 建立百姓故事宣讲团,结合学习宣<br>动,突出草根性、针对性、实效性<br>田。 | 专习近平新时代中国特色社会主义思想、志愿服务、垃圾分子<br>,全力推进新时代文明实践活动,让党的创新理论"飞入寻常 | 类、移风易俗等新时代文明实践活<br>百姓家",文明新风漫洞群众的心 |       | 6 / 28       |
| □ 接单管理 《<br>□ 统计查询 《                           | 封面图;        |                                          |                                                            |                                    |       |              |
| ① 文明实践活动管理 🤇                                   | 預約项目(是/否):  | 否                                        |                                                            |                                    |       |              |
| □ 文化服务资源管理 <                                   | 2 東該道口・     | 同意                                       |                                                            |                                    |       |              |
| □ 志愿服务管理 < □ 志愿联告                              |             |                                          |                                                            | k                                  |       |              |
| (1) (1) (2) (2) (2) (2) (2) (2) (2) (2) (2) (2 |             |                                          |                                                            | 3                                  | 提交美朗  |              |
| □ 公益广告 <                                       | 10 ~ 14 4 1 | /1 Þ H O                                 |                                                            |                                    |       | 1-1共 1条      |
| □ 我讲空间                                         |             |                                          |                                                            |                                    |       | ● 在线聊天       |

### 2.3 项目库管理

| ◆打开左侧菜单" <b>项目库管理</b> " | , | 选择 | "项目库管理" | , | 点击进入下图页面。 |
|-------------------------|---|----|---------|---|-----------|
|-------------------------|---|----|---------|---|-----------|

|                | ■ 新时代文           | 明实的         | 线公有z       | 云平台  |             |         |      |      |      |           | <b>4</b> i | <b>凾知(4)</b> |
|----------------|------------------|-------------|------------|------|-------------|---------|------|------|------|-----------|------------|--------------|
| □ 项目库管理 1      | ◀ 首页 项目库管理 0     | >           |            |      |             |         |      |      |      |           | 关闭操作。      | → 退出         |
| 项目库            | 项目管理             |             |            |      |             |         |      |      |      |           |            |              |
| 项目库审核          | ① 项目名称:          |             | 项目类型:      | 请选择- | > 发布单位:     |         |      |      |      |           | Q, 查询      | 0==          |
| 项目库管理 2        | 发布状态: 请选择-       | ~           | 预约项目:      | 请选择· | ~           |         |      |      |      |           |            |              |
| ① 百姓点单         | + 录入             | <b>土</b> 导出 |            |      |             |         |      |      |      |           |            |              |
|                | 项目名称             | 项目类型        | 发布时间       | 联系人  | 发布单位        | 联系电话    | 审核状态 | 发布状态 | 预约项目 | 操作        |            |              |
| □ 派单管理         | 1 文明新风润心田        | 理论政策        | 2022-08-31 | 张豪   | 牌楼村新时代文明实践站 | 1913978 | 审核通过 | 已发布  | 否    | ◎ 删除 ▲下架  |            |              |
| □ 接单管理         | 2 柴桑区岷山乡红峰村学习    | 理论政策        | 2022-08-19 | 郭小满  | 柴桑区岷山乡红峰村志愿 | 1594952 | 审核通过 | 已发布  | 否    |           | 1          |              |
|                | 3 港口街镇朝阳社区文明交    | 法律服务        | 2022-08-17 | 费丽华  | 港口街镇朝阳社区学雷锋 | 1587923 | 审核通过 | 已发布  | 否    | ◎ 删除 🖌 下架 |            |              |
| 山 就計查询         | 4 新合镇爱国村开展科学普    | 科学普及        | 2022-08-16 | 胡淑华  | 九江市柴桑区新合镇爱国 | 1518066 | 审核通过 | 已发布  | 否    | ◎ 刪錄 ●下架  |            |              |
| ① 文明实践活动管理     | 5 新合镇爱国村开展文化文    | 文化文艺        | 2022-08-16 | 胡淑华  | 九江市荣桑区新合镇爱国 | 1518066 | 审核通过 | 已发布  | 否    | ≘ 删除 ≠下架  |            |              |
|                | 6 新合镇爱国村学习先进典    | 好人故事会       | 2022-08-16 | 胡淑华  | 九江市荣桑区新合镇爱国 | 1518066 | 审核通过 | 已发布  | 否    | ◎ 删錄 ▲下架  |            |              |
| 山 义化服务资源管理     | 7 新合镇爱国村学习实践科    | 理论政策        | 2022-08-16 | 胡淑华  | 九江市柴桑区新合镇爱国 | 1518066 | 审核通过 | 已发布  | 否    | ◎ 删除 🖌 下架 |            |              |
| □ 志愿服务管理       | 8 岷山乡春华村文明交通整    | 法律服务        | 2022-08-16 | 日兰艳  | 柴桑区岷山乡春华村志愿 | 1518060 | 审核通过 | 已发布  | 否    | 自 删除 / 下架 |            |              |
| m =mu.6        | 9 柴桑区沙河街道疫情防控    | 医疗健身        | 2022-08-16 | 魏梦琼  | 沙河街道办事处     | 1387029 | 审核通过 | 已发布  | 否    | ◎ 删除 ▲下架  |            |              |
| CLI ASABIAN LL | 10 岷山乡孙家垅村学习实践   | 理论政策        | 2022-08-16 | 王传云  | 岷山乡孙家垅村志愿服务 | 1594955 | 审核通过 | 已发布  | 否    | ◎ 删除 🖌 下架 |            |              |
| (1) 门户网站管理     |                  |             |            |      |             |         |      |      |      |           |            |              |
| □ 公益广告         |                  |             |            |      |             |         |      |      |      |           |            |              |
|                | 10 ~ 14 4 1 /166 |             | 0          |      |             |         |      |      |      |           |            | 1-10共 16539  |
| 田 徽课空间         |                  |             |            |      |             |         |      |      |      |           | ۸          | 在线聊天         |

◆点击"**查询"**按钮,可根据(项目名称、项目类型、发布单位、发布状态、预 约项目)选择需要筛选的信息,点击按钮,即可出现查询结果。

◆点击"重置"按钮,即可重置筛选条件。

◆点击"**导出"**按钮,可根据筛选条件查询后导出指定的项目信息,也可以直接 点击按钮导出全部项目的信息。

| 文明实践中心-    |    | ■ 新时代文        | 明实路         | 战公有z       | 云平台   |             |         |      |      |      |        |    | <b>A</b> 3 | 知 (4)      |
|------------|----|---------------|-------------|------------|-------|-------------|---------|------|------|------|--------|----|------------|------------|
| ① 项目库管理    |    | 首页 项目库管理 C    | 0           |            |       |             |         |      |      |      |        | H  | 关闭操作 -     | ⇒ 退出       |
| 项目库        | 项  | 目管理           |             |            |       |             |         |      |      |      |        |    |            |            |
| 项目库审核      | 1  | 项目名称:         |             | 项目类型:      | -请选择- | > 发布単位:     |         |      |      |      |        |    | Q 查询       | CII        |
| 项目库管理      |    | 发布状态: -请选择-   | ~           | 预约项目:      | ·请选择- | ~           |         |      |      |      |        |    |            |            |
| □ 百姓点单     | +  | 泉入 🖉 蝙蝠 🔍 査看  | <b>土</b> 导出 |            |       |             |         |      |      |      |        |    |            |            |
| -          |    | 项目名称          | 项目类型        | 发布时间       | 联系人   | 发布单位        | 联系电话    | 审核状态 | 发布状态 | 预约项目 | 操作     | _  |            |            |
| □ 派単管理     | 1  | 文明新风润心田       | 理论政策…       | 2022-08-31 | 张康    | 牌楼村新时代文明实践站 | 1913978 | 审核通过 | 已发布  | 否    | 8 删除 🖌 | 下架 |            |            |
| ① 接单管理     | 2  | 柴桑区岷山乡红峰村学习   | 理论政策        | 2022-08-19 | 郭小满   | 柴桑区岷山乡红峰村志愿 | 1594952 | 审核通过 | 已发布  | 否    | 自 删除 🖌 | 下架 |            |            |
| (1) 统计查询   | 3  | 港口街镇朝阳社区文明交   | 法律服务        | 2022-08-17 | 费丽华   | 港口街镇朝阳社区学置锋 | 1587923 | 审核通过 | 已发布  | 否    | 自删除 🖌  | 下架 |            |            |
|            | 4  | 新合镇爱国村开展科学普   | 科学普及        | 2022-08-16 | 胡淑华   | 九江市柴桑区新合镇爱国 | 1518066 | 审核通过 | 已发布  | 否    | 自删除 🖋  | 下架 |            |            |
| ① 文明实践活动管理 | 5  | 新合镇爱国村开展文化文   | 文化文艺        | 2022-08-16 | 胡淑华   | 九江市柴桑区新合镇爱国 | 1518066 | 审核通过 | 已发布  | 否    | 自 删除 🥒 | 下架 |            |            |
| □ 文化服务资源管理 | 6  | 新合镇爱国村学习先进典   | 好人故事会       | 2022-08-16 | 胡淑华   | 九江市柴桑区新合镇爱国 | 1518066 | 审核通过 | 已发布  | 否    | 自删除 🖌  | 下架 |            |            |
|            | 7  | 新合镇爱国村学习实践科   | 理论政策        | 2022-08-16 | 胡淑华   | 九江市柴桑区新合镇爱国 | 1518066 | 审核通过 | 已发布  | 否    | 自制除 🖌  | 下架 |            |            |
| □ 志愿服务管理   | 8  | 岷山乡春华村文明交通整   | 法律服务        | 2022-08-16 | 吕兰艳   | 柴桑区岷山乡春华村志愿 | 1518060 | 审核通过 | 已发布  | 否    | ≘ 删除 ✔ | 下架 |            |            |
| □ 志愿队伍     | 9  | 柴桑区沙河街道疫情防控   | 医疗健身        | 2022-08-16 | 魏梦琼   | 沙河街道办事处     | 1387029 | 审核通过 | 已发布  | 否    | ● 删除   | 下架 |            |            |
|            | 10 | 岷山乡孙家垅村学习实践。  | 理论政策        | 2022-08-16 | 王传云   | 岷山乡孙家垅村志愿服务 | 1594955 | 审核通过 | 已发布  | 否    | 自删除 /  | 下架 |            |            |
| 山口戶阿站管理    |    |               |             |            |       |             |         |      |      |      |        |    |            |            |
| ① 公益广告     | 10 | ✓ I4 4 1 /166 | ► H         | 0          |       |             |         |      |      |      |        |    | 1          | -10共 1653条 |
| 田 微课空间     |    |               |             |            |       |             |         |      |      |      |        |    | ۸          | 在线聊天       |

## 2.4 百姓点单

◆项目库点单

- (1) 移动端首页,点击底部"新时代"菜单;
- (2) 点击"我要点单";
- (3) 选择参加的**项目**,填写**基本信息**,点击**提交**。

|               | 新时代文明实践中心                                                 | =                                                                                                    | <                   | 我要点单                                          |                             | =                  | <      | 项目点单                                                 | Ξ                             |
|---------------|-----------------------------------------------------------|----------------------------------------------------------------------------------------------------|---------------------|-----------------------------------------------|-----------------------------|--------------------|--------|------------------------------------------------------|-------------------------------|
|               |                                                           |                                                                                                    | 全部理                 | <b>赴论政策宣讲</b>                                 | 协学支教                        | 文化文書               | 项目负责人: | 张豪                                                   |                               |
|               |                                                           |                                                                                                    | Mad AL<br>Internet  | 文明新风润/<br>项目简介:建立<br>已开展:3次                   | <b>心田</b><br>百姓故事宣讲团        | ,结合…               | 联系方式:  | 19139788578                                          |                               |
|               |                                                           |                                                                                                    | high K              | 星级:28星<br>马回岭镇蔡<br>项目简介:天气<br>日开展:0次<br>星级:0星 | 家桥村防溺。                      | <b>水宣…</b><br>淵水事… | 项目简介:  | 建立百姓故事宣讲团,<br>宣传习近平新时代中国<br>主义思想、志愿服务,<br>类、移风易俗等新时代 | 结合学习<br>特色社会<br>、 垃圾分<br>文明实践 |
| 王<br>我要)      | 点单         文明实践课堂                                         | 文明红黑榜                                                                                                    | Med H.              | 赤湖管理处<br>项目简介:组织<br>已开展: 0次<br>星级: 0星         | <b>驾职退休党</b> 。<br>退休党员一起开   | <b>员学…</b><br>展学党… |        | 活动,突出草根性、针<br>效性,全力推进新时代<br>活动,让党的创新理论               | 对性、实<br>文明实践<br>"飞入寻          |
| 王             |                                                           | 文明实践地图                                                                                                    | Mel H<br>setter-    | 文明创建爱<br>项目简介:清理<br>日开展:0次<br>星级:0星           | 国卫生运动<br><sup>边境、卫生死角</sup> | ,清除…               |        | 常百姓家",文明新风<br>的心田。                                   | 浸润群众                          |
| Ē             |                                                           | æ                                                                                                    | Bred (F             | 柴桑区岷山                                         | 乡金盘村未                       | 成年                 | 人单点    | : 🗹 张豪                                               | 0                             |
| 问卷            | 调查 在线投票                                                   | 积分商城                                                                                                    | SHERP'S             | 项目简介:开展<br>已开展:0次<br>星级:0星                    | 防溺水宣传服务                     | 活动 ,               | 开始时间   | 2022/09/01 09:00                                     |                               |
| 最新活动          | 动                                                         | 更多                                                                                                    |                     | 应债防控主                                         | 直眠冬汗动                       |                    | 结束时间   | 2022/09/01 17:00                                     |                               |
| 5103 1X       | 垃圾分类,引领新<br>发布单位: 牌楼村師时代<br>活动地址: 牌楼村<br>截止时间: 2022-09-01 | <b>风"食"尚</b><br>文明实践站                                                                                                    | And the second      | 项目简介:公园<br>日時介:公园<br>日开展:0次<br>星级:0星          | 比区在辖区内组                     | 织志愿                | 需求服务内容 | :                                                    |                               |
| 新時代<br>2時代版中で | 喜庆寿宴从简办 5<br>发布单位:牌楼村新时代<br>活动地址:牌楼村<br>截止时间:2022-09-02   | 文明乡风润…<br><sub>文明实践站</sub>                                                                                                    | Shed AL<br>certain  | 柴桑区刘八代<br>项目简介:协助<br>已开展:0次<br>星级:0星          | <b>宛社区疫情</b><br>重点场所开展的     | 124.5¥             |        | 提交                                                   |                               |
| 日。资讯动态        | ************************************                      | <b>1):書元</b><br>(1):<br>(注):<br>(注):<br>( | 的时代。<br>日<br>资讯动态 县 | 岷山乡大塘<br>秦 秋 新<br>景参与 八                       | 时学习实践<br>型<br>实践基地          | 科学…<br>少<br>志思服务   |        |                                                      |                               |

### 2.5 所站受理点单

◆登录账号,打开左侧菜单"百姓点单",选择"百姓需求受理",点击进入下 图页面。

| 文明实践站▼     |   | ■ 新时代                              | ■ 新时代文明实践公有云平台         |                  |                 |               |                |                          |                          |            |              |              | (99+)   |
|------------|---|------------------------------------|------------------------|------------------|-----------------|---------------|----------------|--------------------------|--------------------------|------------|--------------|--------------|---------|
| □ 项目库管理    |   | ◀ 首页 百姓需求                          | K管理 O                  |                  |                 |               |                |                          |                          |            | ₩            | 关闭操作 🗸       | ☞ 退出    |
| □ 百姓点单     |   | 百姓点单管理未处理                          |                        |                  |                 |               |                |                          |                          |            |              |              |         |
| 百姓需求管理     |   | <ol> <li>点单人姓名:</li> </ol>         |                        | 点单人联系方式          | :               |               |                |                          |                          |            |              | Q查询          | む無罪     |
| 百姓需求查看     |   | 点单人归属地:请选                          | 择所                     | VIE ED MARKET    | ✓请选持<br>建计规     | 彩             | 144 -          | ~                        |                          |            |              |              |         |
| ① 点单管理     |   | 及起点单时间:<br>项目单位:                   |                        | 项目央型:<br>点单类型:请  | 选择              | - 坝日名         | AUV :          |                          |                          |            |              |              |         |
| □ 派单管理     |   | ◆ 批量受理                             |                        |                  |                 |               |                |                          | Colorises 1.100          |            | to an us we  |              |         |
| □ 接单管理     |   | □     点甲人姓名       1     □       张康 | 点甲入联系万式<br>17729726729 | 点甲人归属地<br>狮子街道新时 | 项目名称<br>0907移动端 | 项目単位<br>火龙志愿服 | 项目类别<br>理论宣讲服务 | 开始时间<br>2022-09-07 09:00 | 結束时间<br>2022-09-07 17:00 | 受理状<br>待受理 | 点甲类型<br>项目点单 | 操作<br>/ 受理 / | 血瘤      |
| □ 统计查询     |   | 2 🗌 张康                             | 17729726729            | 狮子街道新时           | 0907移动端         | 火龙志愿服         | 理论宣讲服务         | 2022-09-07 09:00         | 2022-09-07 17:00         | 待受理        | 项目点单         | /受理 /        | 查看      |
|            |   | 3 🗌 宋楠                             | 18611535672            | 狮子街道新时           |                 |               | 教育服务           | 2022-08-23 09:00         | 2022-08-23 17:00         | 待受理        | 个性化点单        | /受理 /        | 盘看      |
| □ 文明实践活动管理 |   |                                    |                        |                  |                 |               |                |                          |                          |            |              |              |         |
| □ 文化服务资源管理 |   |                                    |                        |                  |                 |               |                |                          |                          |            |              |              |         |
| □ 志愿服务管理   |   |                                    |                        |                  |                 |               |                |                          |                          |            |              |              |         |
| ① 门户网站管理   |   |                                    |                        |                  |                 |               |                |                          |                          |            |              |              |         |
| □ 考核评估     |   |                                    |                        |                  |                 |               |                |                          |                          |            |              |              |         |
| □ 督查指导     |   | 10 ~ 14 4 1                        | /1 ▶ ▶                 | Ó                |                 |               |                |                          |                          |            |              |              | 1-3共 3条 |
| 4 系统等理     | , |                                    |                        |                  |                 |               |                |                          |                          |            |              |              | © 3.8   |

◆点击"**受理"**按钮,填写受理的**基本信息**,点击**提交**。

| <b>出声</b> 业型社   | 受理      |                  |                  | - = × | 🌲 通知(99+)             |
|-----------------|---------|------------------|------------------|-------|-----------------------|
| 文地美國站 -         | 1时间188: | 2                |                  |       | ₩ 英团操作 → 道出           |
| □ 項目库管理 〈       |         |                  |                  |       |                       |
| (T SHAR)        |         | 百姓信息             |                  |       | Q 直询 〇 重量             |
|                 | 点单人姓名:  | 张豪               |                  |       |                       |
| 白斑高水管堆          | 联系方式:   | 17729726729      |                  |       |                       |
| DIMALS          | 点单人归属地: | 狮子街道新时代文明实践所     | 牌楼村新时代文明实践站      |       |                       |
| □ 点单管理 <        | 项目类别:   | 理论宣讲服务           |                  | 13    | 5 点单美型 操作             |
| □ 派单管理 (        | 开始结束时间: | 2022-09-07 09:00 | 2022-09-07 17:00 |       | 项目点单 <sup>1</sup> /史王 |
| □ 接单管理 〈        |         | 测试               |                  | 1     | 項目点单                  |
| □ 统计室询 〈        | 需求服务内容: |                  |                  |       | 个性化点单                 |
| 四 文明定錄送計標準 (    |         | 受理               |                  |       |                       |
| Li AniAiminia · | 受理状态:   | ●受理通过 ○拒绝通过      |                  |       |                       |
| ① 文化服务资源管理 <    | 快速回复:   | 请选择 ~ 2          |                  |       |                       |
| ① 志商服务管理        | 受理意见:   | 3                |                  |       |                       |
| □ 门户网站管理        |         | ·                | 4. 1             |       |                       |
| □ 考核评估 <        |         |                  |                  | 1认 关闭 | 1-3共 3条               |
|                 |         |                  |                  |       | 0 3.8                 |

◆点击"**查看"**按钮,可查看百姓需求的**基本信息**。

◆登录账号,打开左侧菜单"**点单管理**",选择"我要点单",点击进入下图页面。

| 文明实践站▼        | ■ 新时代文明9            | 民践公有 | <b>ī</b> 云平台        |                     |           |     |        |      |         | 鼻 通知 (91)    |
|---------------|---------------------|------|---------------------|---------------------|-----------|-----|--------|------|---------|--------------|
| ① 项目库管理       | ◀ 首页 我要点单 O         |      |                     |                     |           |     |        |      |         | 关闭操作 - () 退出 |
| 田 百姓点单        | 点单                  |      |                     |                     |           |     |        |      |         |              |
| 田 点单管理        | ① 项目名称:             | 项目类型 | : -请选择-             | → 项目单位:             |           |     |        |      | 注意人数    | Q 査询 2 重置    |
| 我要点单          | 项目联系人:              | 联系电话 |                     |                     |           |     |        |      | <b></b> | 1            |
| 我的点单          | 项目名称                | 项目类型 | 项目发起时间              | 项目发布时间              | 项目单位      | 项目联 | 联系电话   | 项目评分 | 待点单人数   | 操作           |
|               | 1 0907移动端管理创建非预约项目1 | 理论宣  | 2022-09-07 11:33:18 | 2022-09-07 11:33:36 | 清华紫光志愿服务队 | 张豪  | 130000 | 0.0  | 2       | /查看 /点单      |
| □ 派单管理        | 2 0908PC管理创建非预约项目2  | 教育服务 | 2022-09-08 10:11:44 | 2022-09-08 10:11:50 | 北京外国专家大厦  | 张豪  | 130000 | 0.0  | 1       | ノ宣者 ノ点羊      |
| 田 接单管理        | 3 0908PC管理创建预约项目2   | 教育服务 | 2022-09-08 10:11:07 | 2022-09-08 10:11:48 | 北京外国专家大厦  | 张豪  | 130000 | 0.0  | 0       | ノ査者 ノ点単      |
|               | 4 0908PC管理创建非预约项目1  | 理论宣  | 2022-09-08 09:50:46 | 2022-09-08 09:51:04 | 北京外国专家大厦  | 张灏  | 130000 | 0.0  | 0       | / 童者 / 点单    |
| □ 统计查询        | 5 0908PC管理创建预约项目1   | 理论宣  | 2022-09-08 09:49:58 | 2022-09-08 09:51:03 | 北京外国专家大厦  | 张康  | 130000 | 0.0  | 0       | / 遺看 / 点单    |
| □ 文服实践活动管理    | 6 0907PC管理创建预约项目2   | 理论宣  | 2022-09-07 10:29:20 | 2022-09-07 11:42:57 | 北京外国专家大厦  | 张豪  | 130000 | 0.0  | 0       | /查看 /点单      |
| U ANAMUMET    | 7 0907PC管理创建非预约项目2  | 理论宣  | 2022-09-07 10:18:51 | 2022-09-07 11:42:55 | 北京外国专家大厦  | 张灏  | 130000 | 0.0  | 0       | /查看 /点单      |
| ① 文化服务资源管理    | 8 0907移动端管理创建预约项目1  | 理论宣  | 2022-09-07 11:23:59 | 2022-09-07 11:24:08 | 清华紫光志愿服务队 | 张康  | 130000 | 0.0  | 0       | / 查看 / 点单    |
|               | 9 0905移动端管理创建非预约项目1 | 理论宣  | 2022-09-05 17:47:03 | 2022-09-05 17:47:17 | 清华紫光志愿服务队 | 张康  | 130000 | 0.0  | 0       | / 查看 / 点单    |
|               | 10 0905移动端管理创建预约项目2 | 理论宣  | 2022-09-05 17:40:28 | 2022-09-05 17:40:35 | 清华紫光志愿服务队 | 张灏  | 130000 | 0.0  | 0       | /查看 /点单      |
| 田 门户网站管理      |                     |      |                     |                     |           |     |        |      |         |              |
| □ 未核运住        |                     |      |                     |                     |           |     |        |      |         |              |
| U SWALD       |                     |      |                     |                     |           |     |        |      |         |              |
| □ 督查指导        | 10 ~ 14 4 1 /2 )    | 1 0  |                     |                     |           |     |        |      |         | 1-10共 18条    |
| <b>水</b> 花纹脑颈 |                     |      |                     |                     |           |     |        |      |         | © 3.8        |

#### ◆点击"**点单"**按钮,填写点单的**基本信息**,点击**提交**。

| SCHERING -   | 点单         |                                                                                                    | - = × |    | 🌲 通知 (91)              |
|--------------|------------|----------------------------------------------------------------------------------------------------|-------|----|------------------------|
| □ 項目库管理 《    | 联系电话:      | 1300000000                                                                                                    |       |    |                        |
| 口 百姓点单 《     | 项目简介:      | 0908PC管理创建非预约项目2                                                                                                    |       |    | ACCURATE * CONTRACT    |
| □ 点单管理 🗸 🤇   |            | de la constante de la constante de |       |    | Q 直向 2 重重              |
| 我要点单<br>我的点单 | 封面图:       |                                                                                                    | 8.    | 人数 | 操作                     |
| TT SEM MITH  |            | 点单信息                                                                                                    |       |    | 285 Z 68               |
|              | 点单负责人姓名:   | 国奥村社区                                                                                                    |       |    | 22 / 58                |
|              | 联系方式:      | 84374871                                                                                                    |       | /  | ノ直看ノ点半                 |
|              | 详细地址:      | 集运行街道新时代文明实践新 > 国奥村社区新时代文明实践站 > 朝阳区林草东园2号西西门面傍子内                                                                                                    |       |    | / 童春 / 点半<br>/ 童者 / 点半 |
|              | 开始结束时间:    | 00 00 00                                                                                                    |       |    | / 查看 / 点单              |
|              | 集体报名勾选:    | · · · · · · · · · · · · · · · · · · ·                                                                                                    |       |    | / 宣教 / 点单              |
|              | 百姓报名:      | Q 选择 🌈 清空                                                                                                    |       |    | ノ登着 ノ点単<br>ノ音者 ノ点単     |
|              | -100 SK2±- |                                                                                                    |       |    | Collected Collection   |
|              | 加中國注:      |                                                                                                    |       |    |                        |
|              |            |                                                                                                    | 交 关闭  |    | 1-10共 18祭              |
|              |            |                                                                                                    |       |    | © 3.8                  |

#### ◆点击"**查看"**按钮,可查看点单的**基本信息**。

## 2.6 中心派单

◆登录中心账号,打开左侧菜单"派单管理",选择"待派单",点击进入下图页面。

| 文明实践中心 -   | ■ 新时代文明         | 实践公有法 | 云平台      |           |      |                     |          |                       | A 通知   | (99+)   |
|------------|-----------------|-------|----------|-----------|------|---------------------|----------|-----------------------|--------|---------|
| □ 项目库管理    | ₩ 首页 待派单 Ο      |       |          |           |      |                     |          | ₩                     | 关闭操作 - | ⇒ 退出    |
| ① 百姓点单     | 桌单              |       |          |           |      |                     |          |                       |        |         |
| 田 派单管理     | ① 项目名称:         | 项目类型: | -请选择-    | ~         |      |                     |          |                       | Q 查询   | 0==     |
| 1015.00    | 点单单位            | 点单负责人 | 负责人联系电话  | 项目名称      | 项目类型 | 点单发起时间              | 项目单位     | 操作                    |        |         |
| 已返单        | 1 国奥村社区新时代文明实践站 | 国奥村社区 | 84374871 | 0908PC管理创 | 教育服务 | 2022-09-08 10:25:23 | 北京外国专家大厦 | <ul> <li>Z</li> </ul> | 近看 ノ派单 |         |
| □ 接单管理     |                 |       |          |           |      |                     |          |                       |        |         |
| ① 統计查询     |                 |       |          |           |      |                     |          |                       |        |         |
| □ 文明实践活动管理 |                 |       |          |           |      |                     |          |                       |        |         |
| □ 文化服务资源管理 |                 |       |          |           |      |                     |          |                       |        |         |
| II 志愿服务管理  |                 |       |          |           |      |                     |          |                       |        |         |
| □ 志愿队伍     |                 |       |          |           |      |                     |          |                       |        |         |
| 🗆 门户网站管理   |                 |       |          |           |      |                     |          |                       |        |         |
| □ 公益广告     |                 |       |          |           |      |                     |          |                       |        |         |
| ① 微课空间     | 10 × H 4 1 /1 > | H O   |          |           |      |                     |          |                       |        | 1-1共 1条 |
| 四 素体运行     |                 |       |          |           |      |                     |          |                       | ۸      | 在线聊天    |

◆点击"**派单"**按钮,填写中心受理的**基本信息**,点击**提交**。

| 文明实践中心▼                                   | 源単                                        | <b>鼻</b> 通知(99+) |
|-------------------------------------------|-------------------------------------------|------------------|
|                                           |                                           |                  |
| □ 项目库管理 <                                 | 点单信息                                      | ▶ 关闭操作           |
|                                           | 点单负责人姓名: 国奥村社区                            |                  |
|                                           | 负责人联系方式: 84374871                         | Q. 查询 ②重置        |
| 山派半宮埋                                     | 度运村街道新时代文明实践所 国奥村社区新时代文明实践站               | 操作 1             |
| 待派单                                       | ++aan-baa. 朝阳区林萃东路2号皖西门圆房子内               | ▲ 音看 ▲ 派单        |
| 已派单                                       | 开始结束时间: 2022-09-09 10:25 2022-09-09 10:25 |                  |
| □ 接单管理 <                                  | 集体报名人员: 张豪                                |                  |
| □ 统计查询 <                                  | test<br>点单备注:                             |                  |
| □ 文明实践活动管理 <                              |                                           |                  |
| eren selve al la constato socialismonte a | 中心受理                                      |                  |
| 山又化康劳资源管理                                 | 2 受理派单: ●受理通过 〇拒绝通过                       |                  |
| □ 志愿服务管理 〈                                |                                           |                  |
| □ 志愿队伍 〈                                  | 3<br>中心回复:<br>                            |                  |
| □ 门户网站管理 <                                |                                           |                  |
| ① 公益广告 〈                                  | · · · · · · · · · · · · · · · · · · ·     |                  |
| □ 微课空间 〈                                  | 提交 关闭                                     | 1-1共 1条          |
|                                           |                                           | 🕖 在线聊天           |

## 2.7 服务队接单

◆登录账号,打开左侧菜单"接单管理",选择"接单管理",点击进入下图页面。

| 志愿服务队 -    |                           |       |             |               |      |                 |                       | *   | 关闭操作+   |         |
|------------|---------------------------|-------|-------------|---------------|------|-----------------|-----------------------|-----|---------|---------|
| □ 志愿服务管理   | 接单管理                      |       |             |               |      |                 |                       |     |         | 出       |
|            | <ol> <li>项目名称:</li> </ol> |       | 项目类型: 请选择-  | → 接单状态: -请选   | 择-   | ~               |                       |     | Q 查询    | Omm     |
|            | 点单单位                      | 点单    | 负责人联系 点单地址  | 项目名称          | 项目类型 | 派单时间            | 开始结束时间                | 接单  | 操作      |         |
| □ 督查指导     | 1 望花路东患社区新时代文明            | 10.00 | ■■■= 北京市朝阳… | 新时代文明实践公益课堂开课 | 教育服务 | 2022-08-08 11:4 | 2022-08-09 13:00-2022 | 未接单 | /查看 / 受 | 3       |
| ① 文明实践活动管理 |                           |       |             |               |      |                 |                       |     |         |         |
| □ 志愿队伍审核   |                           |       |             |               |      |                 |                       |     |         |         |
| □ 项目库管理    |                           |       |             |               |      |                 |                       |     |         |         |
| □ 接单管理     |                           |       |             |               |      |                 |                       |     |         |         |
| 接单管理       |                           |       |             |               |      |                 |                       |     |         |         |
| □ 统计查询     |                           |       |             |               |      |                 |                       |     |         |         |
|            |                           |       |             |               |      |                 |                       |     |         |         |
|            |                           |       |             |               |      |                 |                       |     |         |         |
|            | 10 ~  4 4 1 /1 4          | Ħ     | ٥           |               |      |                 |                       |     |         | 1-1共 1条 |
|            |                           |       |             |               |      |                 |                       |     | 8       | 在线聊天    |

◆点击"**受理"**按钮,填写接单和文明实践活动的**基本信息**,点击**提交**。

| 志鳳服务队~                                                                                                    | ● 首页 接单管理 ●                    |               |                                                                                                    |       | 关闭操作。  | @ 遇     |
|----------------------------------------------------------------------------------------------------|--------------------------------|---------------|----------------------------------------------------------------------------------------------------|-------|--------|---------|
|                                                                                                    | 接单管理                           | 授单            | -=×                                                                                                    | -     |        | 用       |
| 山志風服労管理                                                                                                    |                                |               |                                                                                                    |       |        | , LA    |
|                                                                                                    | ① 项目名称:                        | 按单型证:         | SHA CAR BIAREL                                                                                                    |       | Q、查询   | Can     |
| 山又而激劳贞部管理                                                                                                    | 点单单位                           | 夜单备注:         | 已接伸。                                                                                                    | 接单    | 操作     |         |
| □ 督查指导                                                                                                    | 1 望花路东里社区新时代文明                 |               |                                                                                                    | 2 未接单 | 124 19 | 理 3     |
|                                                                                                    |                                |               | 文明英語活动                                                                                                    |       |        |         |
| □ 文明实践活动管理                                                                                                    |                                | 白斑形名:         | ●是 〇合 通信信息保証1                                                                                                    |       |        |         |
| 1990 - 1990 - 1990 - 1990 - 1990 - 1990 - 1990 - 1990 - 1990 - 1990 - 1990 - 1990 - 1990 - 1990 - 1990 - 1990 - |                                | 活动名称:         | 新特代文明实验公验课堂开展                                                                                                    |       |        |         |
| □ 志愿队伍軍核                                                                                                    |                                | 活动地点:         | 北东市前和21重东中环南接11号牌5号谈后回委会                                                                                                    |       |        |         |
|                                                                                                    |                                |               | 0<br>30 to 10 to 10 |       |        |         |
| 田 操単管理<br>接单管理 2                                                                                                |                                | 地關(調理上方輸入地址): | 本当市市力を開作用書<br>社会市場的場合分割<br>社会市場的場合分割                                                                                                    |       |        |         |
| □ 统计查询                                                                                                    |                                |               |                                                                                                    |       |        |         |
|                                                                                                    | Mercine 1975 - 19 1 March 1975 |               |                                                                                                    | -     |        |         |
|                                                                                                    | 10 ~ 4 1 /1                    | н о           |                                                                                                    |       |        | 1-1共 1条 |
|                                                                                                    |                                |               |                                                                                                    |       | 8      | 在线聊天    |

#### 2.8 百姓评单

◆移动端首页

- (1) 点击"个人中心";
- (2) 选择"我的报名",选择"待评价",点击"去评价"按钮;

(3) 点击"输入评论内容",选择评分和填写评论,点击发布。

|            | 新时代文明实践中                                           | 杪 1 🔳                                                      | < 我的        | Ξ | 〈 1 我的报名                                                | Ξ        | < 评价详情 🗏                                                          | 技能表现: 🐋 | **** |   |
|------------|----------------------------------------------------|------------------------------------------------------------|-------------|---|---------------------------------------------------------|----------|-------------------------------------------------------------------|---------|------|---|
| 2          | 2 [                                                | <ul> <li>▲ 个人中心</li> <li>● 扫码签到</li> <li>→ 退出登录</li> </ul> | 19139788578 |   | 已报名 待评价 已完成 已期<br>书香洞心田 文明风清正 2<br>え 提交报名时间: 2022-09-01 | 牧销<br>平价 | <b>     **香消心田 文明风清正</b> 2022-09-01 至 2022-09-01     ぼわ地点・(原紙村 >> | 服务态度:   | **** |   |
|            |                                                    |                                                            |             |   | 参与活动人数:1<br>参与活动时间:2022-09-01                           |          | 活动类型:理论宣讲服务                                                       | 1143707 |      | , |
|            |                                                    |                                                            | . ◆ 个人信息    | > |                                                         |          | 报名截止时间:2022-09-01 00:00:00.0                                      | 安全管理:   | **** |   |
| E          | Ш                                                  | T                                                          | ▶ 联系人       | > |                                                         |          | 活动要求:佩戴口罩                                                         | 输入评论内容  |      |   |
| 我要点单       | 文明实践课堂                                             | 文明紅属樹                                                      | ●我的积分       | > |                                                         |          | 活动内容:为进一步丰富辖区群众的精神文件                                              |         |      |   |
| E6<br>在线考试 | 志愿者注册                                              | 之明实践地图                                                     | ≥ 我的项目      | > |                                                         |          | 生活, 提為市民又化素养, 更好)<br>足人民群众高质量阅读需求, 坚持                             |         | 发布   |   |
|            | ~                                                  | -                                                          | ℓ 我的报名      | > |                                                         |          | 以人为本、以文化人,积极引导和                                                   |         |      | _ |
| 回鉄調査       | 274440月                                            | EC-SEtt                                                    | ₩ 我加入的志愿队伍  | > |                                                         |          | 市动相区群众形成多娱节、普遍书、读好书的社会风尚。                                         |         | 取消   |   |
| 最新活动       | LENGISH                                            | 更多                                                         | 🔒 修改密码      | > |                                                         |          |                                                                   |         |      |   |
| heder.     | 垃圾分类,引                                             | 领新风"食"尚                                                    |             |   |                                                         |          | 评论(0)                                                             |         |      |   |
| No.        | (三)(11)(11)(11)(11)(11)(11)(11)(11)(11)(           | 9-01                                                       |             |   |                                                         |          | 19139788578                                                       |         |      |   |
| Real K     | 春庆寿宴从简<br>※5.90位:如他村的<br>适应地址:时他村<br>截止199月:2022-0 | 办 文明乡风涧<br>(1977) (1983)<br>(1972)                         |             |   |                                                         |          |                                                                   |         |      |   |
| B          | * ####AD *                                         |                                                            | E * (2)     | 9 |                                                         |          | 活动评分: ★★★★★                                                       |         |      |   |

## 三、文化服务资源管理

#### 3.1 基本信息管理

◆打开左侧菜单"**文化服务资源管理**",选择"**基本信息管理**"点击进入下图页 面。

| 文明实践站▼     | 3 | ■ 新时代文明       | 实践公有云   | 平台    |             | 🌲 通知 (0)       |
|------------|---|---------------|---------|-------|-------------|----------------|
| ① 项目库管理    |   | ◀ 首页 基本信息管理 O |         |       |             | ▶ 美闭操作→ ()+ 退出 |
| □ 百姓点单     |   | 100 mg 7      |         |       |             |                |
| □ 点单管理     |   | the states    | 基本信息    |       |             | 点击编辑可完善组织信息    |
| ① 派单管理     |   |               | 点击编辑    | 部门名称: | 牌楼村新时代文明实践站 |                |
| □ 接单管理     |   | 牌楼村新时代文明实践站   | 可上传组织照片 | 负责人:  |             |                |
| 田 統计查询     |   |               |         | 联系电话: |             |                |
| ① 文明实践活动管理 |   | 基本信息          |         | 联系地址: |             |                |
| □ 文化服务资源管理 |   | 简介            |         |       |             |                |
| 基本信息管理     |   |               |         |       |             |                |
| 组织机构管理     |   |               | 简介      |       |             | 点击编辑可完善组织简介    |
| ① 志愿服务管理   |   |               |         |       |             | 1              |
| □ 门户网站管理   |   |               |         |       |             |                |
| 🛙 考核评估     |   |               |         |       |             |                |
| (1) 督宣指导   |   |               |         |       |             |                |
| ★ 系统管理     |   |               |         |       |             | 🐣 在线聊天         |

◆点击"照片"右下角按钮,选择"修改头像",可替换照片。

◆点击"基本信息"右上角编辑图标按钮,可填写负责人姓名、组织成立时间、 联系电话、联系地址。

◆点击"简介"的编辑按钮,填写组织机构简介,可填写文字内容,点击"保存" 按钮。

## 3.2 人员信息完善

◆打开左侧菜单"**文化服务资源管理**",选择"**组织机构管理**",选择要完善人员信息的"组织机构",点击进入下图页面。

| 文明实践站▼        |   | ■ 新时代文明实        | 践公有云平台                     |                |       |    |      | ▲ 通知 | 1 (0)   |
|---------------|---|-----------------|----------------------------|----------------|-------|----|------|------|---------|
| ① 项目库管理       |   | ◀ 首页 组织机构管理 ○   |                            |                |       |    | ▶ 关闭 | 操作▼  | ☞ 退出    |
| □ 百姓点单        |   | 我的机构管理          | 26 人员信息管理                  |                |       |    |      |      |         |
| □ 点单管理        |   | 。牌楼村新时代文明实践站(0) | 人员信息表                      | ] 可按昭"人员姓夕     | "结确查询 |    |      |      |         |
| □ 派单管理        |   |                 |                            |                |       |    | •    | 2,查询 | ご重置     |
| □ 接单管理        |   |                 | ▼ 新端入页 2 編輯 ▲ 模似下転         | ▲ 守八EXCEI ▲ 守田 | 职务    | 手机 | 操作   |      |         |
| ① 统计查询        |   |                 | 选择一名人员信息后<br>点击"新增人员"可增加本组 | 织机构人员信息        |       |    |      |      |         |
| ① 文明实践活动管理    |   |                 | 点击"编辑"可修改本组织机              | 构人员信息          |       |    |      |      |         |
| ① 文化服务资源管理    |   |                 |                            |                |       |    |      |      |         |
| 基本信息管理        |   |                 |                            |                |       |    |      |      |         |
| 组织机构管理        |   |                 |                            |                |       |    |      |      |         |
| □ 志愿服务管理      |   |                 |                            |                |       |    |      |      |         |
| ① 门户网站管理      |   |                 |                            |                |       |    |      |      |         |
| □ 考核评估        |   |                 |                            |                |       |    |      |      |         |
| □ 督查指导        |   |                 | 10 V H 4 0 /0 H H          | ٥              |       |    |      |      | 0-0共 0条 |
| <b>从</b> 氧位酶调 | , |                 |                            |                |       |    |      | 🐣 在  | 线聊天     |

◆点击"新增人员"按钮,可填写姓名、出生日期、手机、岗位、职务名称、是 否在职、联系地址。

| 文明実践結・         | ■ 新时代文明实践公有云平台      | 拿 通知 (0)     |
|----------------|---------------------|--------------|
| ① 项目库管理        | (4) 指数              | ₩ 美術操作+ → 道出 |
| ① 百姓点单         | 現的机构範疇              | - = x        |
| ① 点单管理         | 國旗機制 姓名:            |              |
| TT 15 40 80 20 | 出生日期:               | Q 査询 ② 重置    |
|                | 手机:                 |              |
| □ 接单管理         | 尚位: -请选择- >         | 服作           |
| 四 统计查询         | 职务名称:               |              |
| ① 文明实践活动管理     | 是否在职: -请选择- >       |              |
| □ 文化關係資源管理     | 联系地址:               |              |
| 32 w /2 m 1010 |                     |              |
| 组织机构管理         |                     |              |
|                | •                   | _            |
| □ 志愿服务管理       | 単交                  | 关闭           |
| 四 门户网站管理       |                     |              |
| □ 考核评估         |                     |              |
| □ 留意指导         | 10 ~ H 4 0 /0 b H O | 0-0共 0搬      |
| a 1490         |                     | 🐣 在线聊天       |

◆点击"编辑"按钮,先勾选列表中需要编辑的人员,然后编辑需要修改的信息 (可修改姓名、出生日期、手机、岗位、职务名称、是否在职、联系地址),最 后点提交按钮。

| 文明实践结十       | ■ 新时代文明实践公有云平台      | ▲ 通知 (0)      |
|--------------|---------------------|---------------|
| □ 项目库管理 (    | 4 BE BIODER O       | ₩ 美团操作+ 10 語出 |
| D 百姓点单 ·     | 現的形物管理 新増人员 ーロン     |               |
| □ 点单管理 <     | 建物性的 姓名:            |               |
| m 15.0000 -  | 出生日期:               | Q 査询 ② 重型     |
|              | 手机:                 |               |
| □ 接单管理 《     | 尚位: - 講选择- ~        | 操作            |
| ① 統計臺制       | 职务名称:               |               |
| ① 文明实践活动管理 《 | 是否在职: -请选择- ~       |               |
| □ 文化服务资源管理 ~ | 联系地址:               |               |
| 基本信息管理       |                     |               |
| 组织机构管理       |                     |               |
| 日 志原現务管理 く   |                     |               |
|              | 建交 美術               |               |
| □ 门户网站管理 (   |                     | -             |
| □ 考核评估 《     |                     |               |
|              | 10 × H 4 0 /0 F H O | 0-0共 0条       |
| a 1.660      |                     | 👃 在线聊天        |

◆点击"模板下载"按钮,打开 Excel 表格,根据表格标题内容可进行填写。

| 文明实践站▼     |     | ■ 新时代文明实       | ■ 新时代文明实践公有云平台 ▲ 測 (0)                     |                        |       |             |   |            |               |
|------------|-----|----------------|--------------------------------------------|------------------------|-------|-------------|---|------------|---------------|
| ① 项目库管理    |     | ◀ 首页 组织机构管理 ○  |                                            |                        |       |             | ₩ | 关闭操作 🗸     | ☞ 退出          |
| □ 百姓点单     |     | 我的机构管理         | 20人员信息管理                                   |                        |       |             |   |            |               |
| □ 点单管理     |     | 峰极村新时代又明头战站(0) | 人员信息表                                      |                        |       |             |   | 0.000      | <b>Q</b> = 1  |
| □ 派单管理     |     |                | <ul> <li>● 新贈人员</li> <li>● 新贈人员</li> </ul> | 1<br>.♣. 导入Excel _▲ 导出 |       |             |   | Q查询        |               |
| □ 接单管理     |     |                | □ 人员姓名                                     | 岗位                     | 职务    | 手机          | 採 | 作          |               |
| 田 统计查询     |     |                | 1 □ 张康                                     | 所长                     | 党支部书记 | 19139788578 | ť | 〕删除┃Q査     | <b>a</b>      |
| □ 文明实践活动管理 |     |                |                                            |                        |       |             |   |            |               |
| ① 文化服务资源管理 |     |                |                                            |                        |       |             |   |            |               |
| 基本信息管理     |     |                |                                            |                        |       |             |   |            |               |
| 組织机构管理     |     |                |                                            | 1                      |       |             |   |            |               |
| □ 志愿服务管理   |     |                |                                            |                        |       |             |   |            |               |
| 🖽 门户网站管理   |     |                |                                            | •                      |       |             |   |            | 1 1 1 1 1 1 1 |
| □ 考核评估     |     |                |                                            | 5                      |       |             |   | <u>e</u> : | 在线聊天          |
| 人员信息模板.xls | 2 ~ |                |                                            |                        |       |             |   | 显示         | 全部 ×          |

◆点击"导入 Excel"按钮,选择要导入的文件(将填写好的模板上传),选择 开始上传,完成后可批量导入组织机构人员的信息。

| 文明实践站▼     |   | ■ 新时代文明实         | 践公有云平台                                          | ▲ 通知 (0)      |
|------------|---|------------------|-------------------------------------------------|---------------|
| □ 项目库管理    |   |                  |                                                 | ▶ 关闭操作 → ◎ 退出 |
| □ 百姓点单     |   | 我的机构管理           | 10 人员信息管理                                       |               |
| □ 点单管理     |   | 😓 牌楼村新时代文明实践站(0) | 人员信息表                                           |               |
| □ 派单管理     |   |                  |                                                 | Q 查询 C 重置     |
| □ 接单管理     |   |                  |                                                 | 操作            |
| □ 统计查询     |   |                  |                                                 | ◎ 删除 Q 查看     |
| ① 文明实践活动管理 |   |                  | 选择变导入的<br>大···································· |               |
| ① 文化服务资源管理 |   |                  |                                                 |               |
| 基本信息管理     |   |                  |                                                 |               |
| 组织机构管理     |   |                  |                                                 |               |
| □ 志愿服务管理   |   |                  | 3                                               |               |
| □ 门户网站管理   |   |                  | 开始上传 取消上传                                       |               |
| □ 考核评估     |   |                  |                                                 |               |
| □ 督查指导     |   |                  | 10 V H 4 1 1/1 P H Ø                            | 1-1共 1条       |
| 4 五位等理     | , |                  |                                                 | 🥭 在线聊天        |

◆点击"导出"按钮,下载 Excel 表格后打开,表格内容显示为此列表中人员的 基本信息。

◆点击"查询"按钮,填写人员姓名,点击查询,可精准查询人员信息。

◆点击"重置"按钮,可清空查询内容。

# 四、文明实践活动管理

### 4.1 文明实践活动立项

◆打开左侧菜单"**文明实践活动管理**",选择"活动立项",点击进入下图页面。

| 文明实践站→           |     | ■ 新时代文明实         | 线公有云平台                                           | ▲ 通知 (0)           |
|------------------|-----|------------------|--------------------------------------------------|--------------------|
| □ 项目库管理          |     | ◀ 首页 组织机构管理 ○    |                                                  | ▶ 关闭操作▼ 🖙 退出       |
| □ 百姓点单           |     | 我的机构管理           | - 人员信息管理                                         |                    |
| ① 点单管理           |     | 。 牌楼村新时代文明实践站(0) | 人员信息表                                            |                    |
| □ 派单管理           |     |                  |                                                  | Q. 查询 <b>2</b> 重 置 |
| □ 接单管理           |     |                  | ★新電人員 // 編輯 上 模板下載 と 号人Excel 上 号出 ○ 人员姓名 約位 职务 手 | 机操作                |
| ① 统计查询           |     |                  | 1 示源 所长 党支部书记 15                                 | 0139788578 (2) 宣看  |
| ① 文明实践活动管理       |     |                  |                                                  |                    |
| 田 文化服务资源管理       |     |                  |                                                  |                    |
| 基本信息管理<br>组织机构管理 |     |                  |                                                  |                    |
| □ 志愿服务管理         |     |                  | ·                                                |                    |
| ① 门户网站管理         |     |                  |                                                  |                    |
| □ 考核评估           |     |                  | 10 V H 4 1/1 > H 6                               | 1-1共 1条            |
| 🙆 人员信息模板.xis     | 2 ~ |                  |                                                  | 显示全部 ×             |

◆点击"新增活动"按钮,录入活动信息(关联项目、活动名称、活动地点、活动类型、活动开始时间、活动结束时间、报名截止日期、参加人数、活动内容安排、上传封面照片、活动要求、活动负责人、联系电话、是否需要上级支持), 点击"提交申请"。(标记红色项为必填项)

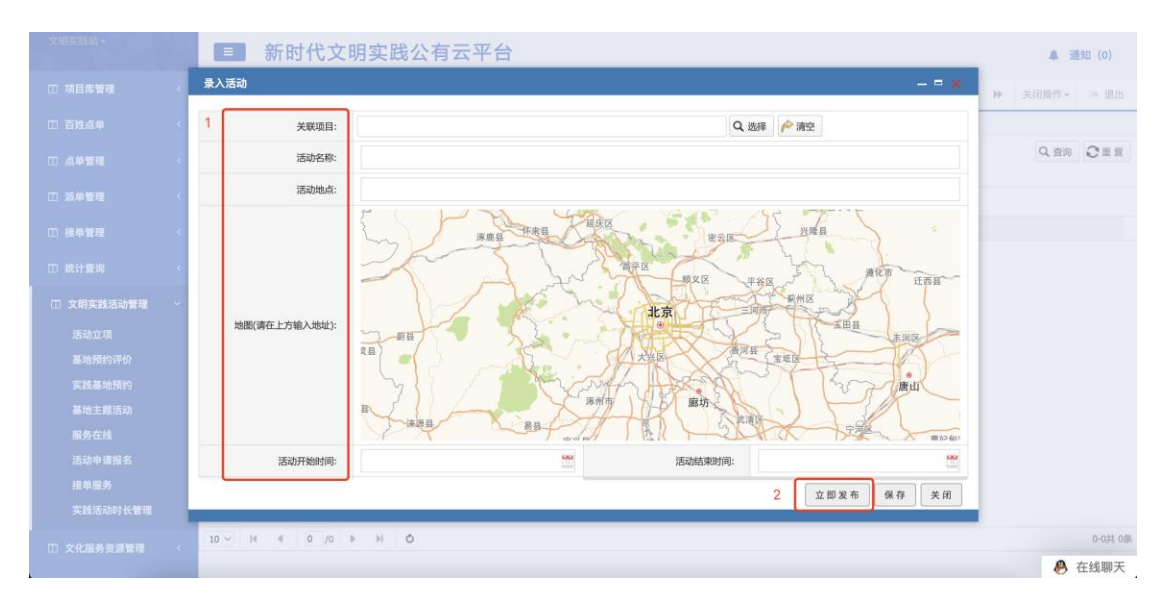

◆点击"编辑"按钮,选择要编辑的活动(该活动必须是未发布状态:活动立项时点击"保存"按钮会变成未发布状态),点击按钮,可对活动信息进行修改, 点击提交申请。

◆点击"删除"按钮,选择要删除的活动(该活动必须是未发布状态:活动立项时点击"保存"按钮会变成未发布状态),点击按钮进行删除。

| 文明实践站-     | ■ 新时代文明                                       | 月实践公有云平台    |           |            |      |     |   | <b>A</b> 1 | 知 (0)       |
|------------|-----------------------------------------------|-------------|-----------|------------|------|-----|---|------------|-------------|
| □ 项目库管理    | ◀ 首页 活动立项 〇                                   |             |           |            |      |     | ÷ | 关闭操作 -     | ⇒ 退出        |
| ① 百姓点单     | 活动总表                                          |             |           |            |      |     |   |            |             |
| □ 点单管理     | <ol> <li>服务项目</li> <li>活动状态: -请选择-</li> </ol> | 活动类型: 请选择-  | → 报名截止日期: |            |      |     |   | Q 查询       | <b>C</b> == |
| 田 派单管理     | +新增活动 🖉 編輯 💼 删除                               | 选择活动后可进行编辑和 | 印删除的操作    | 确认活动状      | 态    |     |   |            |             |
| □ 接单管理     | 服务项目名称                                        | 活动地点        | 活动类型      | 报名截止日期     | 活动状态 | 操作  |   |            |             |
| 田 統计查询     | 1 书香润心田 文明风清正                                 | 牌楼村         | 理论宣讲服务    | 2022-09-01 | 待发布  | Q重看 |   |            |             |
| ① 文明实践活动管理 |                                               |             |           |            |      |     |   |            |             |
| 活动立項       |                                               |             |           |            |      |     |   |            |             |
| 基地预约评价     |                                               |             |           |            |      |     |   |            |             |
| 实践基地预约     |                                               |             |           |            |      |     |   |            |             |
| 基地主题活动     |                                               |             |           |            |      |     |   |            |             |
| 服务在线       |                                               |             |           |            |      |     |   |            |             |
| 活动甲 構成者    |                                               |             |           |            |      |     |   |            |             |
| 实践活动时长管理   |                                               |             |           |            |      |     |   |            |             |
| ① 文化服务资源管理 | 10 ∨  4 4 <u>1</u> /1 Þ                       | ыо          |           |            |      |     |   |            | 1-1共 1条     |
|            |                                               |             |           |            |      |     |   | 8          | 在线聊天        |

◆点击"活动撤销"按钮(活动立项通过上级组织审核通过后才可以撤销),点 击活动撤销,填写撤销原因,点击撤销。

| 文明实践站→         | ■ 新时代文明3                                      | 新时代文明实践公有云平台       |           |            |      |     | ♣ 通知 (0) |        |             |
|----------------|-----------------------------------------------|--------------------|-----------|------------|------|-----|----------|--------|-------------|
| □ 项目库管理 〈      | ┽ 首页 活动立项 ◎                                   |                    |           |            |      |     | Þ        | 关闭操作 - | ⇒ 退出        |
| □ 百姓点单 〈       | 活动总表                                          |                    |           |            |      |     |          |        |             |
| □ 点单管理 〈       | <ol> <li>服务项目</li> <li>活动状态: -请选择-</li> </ol> | 活动类型: <b>-请选择-</b> | ∨ 报名截止日期: |            |      |     |          | Q, 查询  | <b>C</b> == |
| □ 派单管理 〈       | + 新增活动 🖉 编辑 💼 删除                              | 选择活动后可进行编辑和删除      | 的操作       | 确认活动状      | 态    |     |          |        |             |
| □ 接单管理 〈       | 服务项目名称                                        | 活动地点               | 活动类型      | 报名截止日期     | 活动状态 | 操作  |          |        |             |
| □ 统计查询 〈       | 1 书香洞心田 文明风清正                                 | 牌楼村                | 理论宣讲服务    | 2022-09-01 | 待发布  | Q宣看 |          |        |             |
| □ 文明实践活动管理 ~   |                                               |                    |           |            |      |     |          |        |             |
| 活动立项           |                                               |                    |           |            |      |     |          |        |             |
| 基地預約评价         |                                               |                    |           |            |      |     |          |        |             |
| 实践基地预约         |                                               |                    |           |            |      |     |          |        |             |
| 基地主题活动         |                                               |                    |           |            |      |     |          |        |             |
| 服务在线           |                                               |                    |           |            |      |     |          |        |             |
| <b>沽</b> 动甲请报名 |                                               |                    |           |            |      |     |          |        |             |
| 安践活动时长管理       |                                               |                    |           |            |      |     |          |        |             |
|                | 10 ~ 14 4 1 /1 >                              | но                 |           |            |      |     |          |        | 1-1共 1条     |
| ① 文化服务资源管理 <   | Indexed (Concerning) Interesting (Concerning) |                    |           |            |      |     |          |        | 在线聊天        |

◆点击**"报名单位"**按钮,可查看报名单位的名称、时间、联系人、联系电话、 报名人数信息。

| 文明实践站-                                         | 新时代文明实践                        | 战公有云平      | 台     |             |            |                   | 鼻 通知 (1)    |
|------------------------------------------------|--------------------------------|------------|-------|-------------|------------|-------------------|-------------|
|                                                | 🕊 首页 活动立项 O                    |            |       |             |            | н                 | 关闭操作。 ※ 退出  |
| 🗆 百姓点单                                         |                                |            |       |             | - = x      |                   |             |
| ① 点单管理                                         | 报名单位表<br>已激销报名单位:0个;共0人 Q 查看详情 |            |       |             |            |                   | Q. 查询 Q 重 置 |
| □ 派单管理                                         | 报名人名称                          | 报名时间       | 联系人姓名 | 联系人电话       | 报名人数       |                   |             |
| □ 接单管理                                         | 1 牌楼村新时代文明实践站                  | 2022-08-31 | 李飞    | 17729726729 | 5          | 操作                |             |
| <ul> <li>□ 続计章询</li> <li>□ 文明实践活动管理</li> </ul> |                                |            |       |             |            | × 法动服务 管报名学业 Q 呈着 |             |
| 活动立项<br>基地婚约评价                                 |                                |            |       |             |            |                   |             |
| 实践基地预约                                         |                                |            |       |             |            |                   |             |
| 基地主题活动<br>服务在线                                 | 10 ~ 14 4 第1 共1页               | ٥          |       |             | 显示1到1,共1记录 |                   |             |
| 活动申请报名                                         |                                |            |       |             | 关闭         |                   |             |
| 接单服务                                           |                                |            |       |             |            |                   |             |
| 实践活动时长管理                                       |                                |            |       |             |            |                   |             |
| •<br>□□ 文化服务资源管理   <                           | 10 ~ H € 1 /1 ▶ H              | Ó          |       |             |            |                   | 1-1共 1条     |
|                                                |                                |            |       |             |            |                   | O 3.8       |

## 4.2 文明实践活动审核

◆登录中心账号,打开左侧菜单"文明实践活动管理",选择"活动审批",点 击进入下图页面。

| 文明实践中心→       | ■ 新时代文明实              | ■ 新时代文明实践公有云平台 ▲ |               |       |             |      |      |      | 知 (4)           |
|---------------|-----------------------|------------------|---------------|-------|-------------|------|------|------|-----------------|
| □ 项目库管理 〈     |                       |                  |               |       |             |      | ⋫ 关  | 闭操作▼ | ☞ 退出            |
| □ 百姓点单 〈      | 活动审批表                 |                  |               |       |             |      |      |      |                 |
| □ 派单管理 〈      | ① 单位名称:               | 举办者类型: -请选择- ~   | * 审核状态: -请选择- | ~     |             |      |      | Q 查询 | む車面             |
|               | 单位名称                  | 项目名称             | 举办者类型         | 活动负责人 | 联系电话        | 审核状态 | 操作   |      |                 |
| □ 接单管理 〈      | 1 牌楼村新时代文明实践站         | 喜庆寿宴从简办 文明乡风润心田  | 文明实践所活动       | 张豪    | 19139788578 | 待审核  | ▶ 审核 | 3    |                 |
| □ 统计查询 〈      | 2 牌楼村新时代文明实践站         | 书香润心田 文明风清正      | 文明实践所活动       | 张康    | 19139788578 | 审核通过 | ノ宣看  |      |                 |
| ① 文明实践活动管理 1~ |                       |                  |               |       |             |      |      |      |                 |
| 活动立项          |                       |                  |               |       |             |      |      |      |                 |
| 活动审批 2        |                       |                  |               |       |             |      |      |      |                 |
| 实践基地预约        |                       |                  |               |       |             |      |      |      |                 |
| 基地主题活动        |                       |                  |               |       |             |      |      |      |                 |
| 服务在线          |                       |                  |               |       |             |      |      |      |                 |
| 活动申请报名        |                       |                  |               |       |             |      |      |      |                 |
| 接单服务          |                       |                  |               |       |             |      |      |      |                 |
| 实践活动时长管理      |                       |                  |               |       |             |      |      |      |                 |
| 实践积分管理        |                       |                  |               |       |             |      |      |      |                 |
| ① 文化服务资源管理 〈  | 10 ~   4 4 1 /1   + H | Ò                |               |       |             |      |      |      | 1-2共 2条         |
| □ 志愿服务管理 <    |                       |                  |               |       |             |      |      | 8.3  | <b></b><br>生线聊天 |

◆点击"**审核**"按钮找到需要审核的实践活动,进入审核页面,查看活动信息后, 选择审核通过/审核不通过,再填写审核意见,最后点击提交按钮。

| 文明实践中心-                        | <b>新时代</b>    | 文明实践公有云平台                                                          | 🌲 通知 (4)         |
|--------------------------------|---------------|--------------------------------------------------------------------|------------------|
| □ 项目库管理                        | 审核            | – = x                                                              | 关闭操作 ● 退出        |
|                                | 白妊胺名:         | ◎是 (音)                                                             | ANDRIF - OF ASIA |
| □ 百姓点单                         | 选择白姓:         |                                                                    |                  |
| □ 派单管理                         |               |                                                                    | Q. 查询 2 重置       |
| ① 接单管理                         | 活动内容安排:       | 积极贯彻落实移风易俗工作精神,狠刹红白喜事讲排场、比阔气、发红包的不良现象,弘扬节俭养德,树文明新风,掀<br>起移风易俗的新风尚。 | 8                |
| □ 统计查询                         |               |                                                                    |                  |
| <ul> <li>□ 文明实践活动管理</li> </ul> |               | 字版统计                                                               |                  |
| 活动立项                           |               | NC=13N                                                             |                  |
| 活动审批                           | 活动要求:         |                                                                    |                  |
| 实践基地预约                         |               |                                                                    |                  |
| 基地主题活动                         | 活动负责人:        | 张灏 联系电话: 19139788578                                               |                  |
| 服务在线                           | 审核:           | ③审核通过 〇审核不通过 1                                                     |                  |
| 活动申请报名                         |               | 同意                                                                 |                  |
| 接单服务                           | 审核意见:         | 2                                                                  |                  |
| 实践活动时长管理                       |               |                                                                    |                  |
| 实践积分管理                         |               | 3 #* *#                                                            |                  |
| ① 文化服务资源管理                     | < 10 V H 4 1/ | 1 - H - O                                                          | 1-2共 2条          |
| □ 志愿服务管理                       | c             |                                                                    | 🐣 在线聊天           |

## 4.3 文明实践活动报名

◆登录组织账号,打开左侧菜单"文明实践活动管理",选择"活动申请报名", 点击进入下图页面。

|            |    |                                   | 新时代文       | <b>次明实</b> | 战公有            | 云平台   |   |            |    |      |      |      |       |    | <b>A</b> 3 | (0) (1) |
|------------|----|-----------------------------------|------------|------------|----------------|-------|---|------------|----|------|------|------|-------|----|------------|---------|
| ① 项目库管理    |    | 44 首页                             | 活动申请报      | 80         |                |       |   |            |    |      |      |      |       | Þ  | 关闭操作。      | ⇒ 退出    |
| ① 百姓点单     |    | 活动申请报名                            |            | -          |                |       |   |            |    |      |      |      |       |    |            |         |
| □ 点单管理     |    | <ol> <li>发布单位<br/>活动状态</li> </ol> | :<br>-请选择- | ~          | 项目名称:<br>报名状态: | -请选择- | ~ | 报名截止日期:    |    |      |      |      |       |    | Q 查询       | 0 m m   |
| 田 派单管理     |    | 发布单位                              |            | 项目名称       | 200000         | 活动地点  |   | 报名截止日期     | 发布 | 活动状态 | 报名状态 | 反馈状态 | 操作 3  |    |            |         |
| □ 接单管理     |    | 1 牌楼村新                            | 时代文明实践站    | 书香润心田      | 日文明风清正         | 牌楼村   |   | 2022-09-01 | 30 | 进行中  | 未报名  | 未反馈  | ▶报名 ▶ | 浪看 | ]          |         |
| 田 统计查询     |    |                                   |            |            |                |       |   |            |    |      |      |      | 1     |    |            |         |
| □ 文明实践活动管理 |    |                                   |            |            |                |       |   |            |    |      |      | 0    |       |    |            |         |
| 活动立项       |    |                                   |            |            |                |       |   |            |    |      |      |      |       |    |            |         |
| 站活动审批      |    |                                   |            |            |                |       |   |            |    |      |      |      |       |    |            |         |
| 实践基地预约     |    |                                   |            |            |                |       |   |            |    |      |      |      |       |    |            |         |
| 基地预约评价     |    |                                   |            |            |                |       |   |            |    |      |      |      |       |    |            |         |
| 基地主職活动     |    |                                   |            |            |                |       |   |            |    |      | /    |      |       |    |            |         |
| 服务在线       |    |                                   |            |            |                |       |   |            |    |      |      |      |       |    |            |         |
| 活动申请报名 2   |    |                                   |            |            |                |       |   |            |    |      |      |      |       |    |            |         |
| 接单服务       |    |                                   |            |            |                |       |   |            |    |      |      |      |       |    |            |         |
| 所辖站基地主题活动  | 情况 | 10 ~ 14                           | 4 1 /1     | ► H        | ٥              |       |   |            |    |      |      |      |       |    |            | 1-1共 1条 |
| 实践活动时长管理   |    |                                   |            |            |                |       |   |            |    |      |      |      |       |    | ۸          | 在线聊天    |

◆点击"报名"按钮,找到想要报名的实践活动活动点击按钮,进入活动报名详 情页,查看活动信息,填写下方的联系人姓名、联系人电话、预计参加活动人数, 再点击申请报名。

| 文明实践所▼             |             | 新时代            | 文明实践公有云平台                                  |                                    |                                                                                                    | <b>A</b> 3 | 知 (0)   |
|--------------------|-------------|----------------|--------------------------------------------|------------------------------------|----------------------------------------------------------------------------------------------------|------------|---------|
| ① 项目库管理            | 活动报名        | NV771340831731 | EVER VY VX                                 | TEL MEDICE DURING THE P            | - = ×                                                                                                    | 关闭操作▼      |         |
| ① 百姓点单             | 报           | 名截止日期:         | 2022-09-01                                 | 参加人员数:                             | 30                                                                                                    |            |         |
| □ 点单管理             |             |                |                                            |                                    |                                                                                                    | Q 查询       | Q重量     |
| ① 派单管理             | 活           | 动内容安排:         | 为进一步丰富辖区群众的精神文化生活,排<br>化人,积极引导和帮助辖区群众形成多读书 | 是高市民文化素养,更好满足人E<br>时、善读书、读好书的社会风尚。 | 民群众高质量阅读需求,坚持以人为本、以文                                                                                            |            |         |
| □ 接单管理             |             |                |                                            |                                    |                                                                                                    |            |         |
| □ 统计查询             |             |                |                                            |                                    | 字数统计                                                                                                    |            |         |
| ① 文明实践活动管理<br>活动立项 |             | 活动要求:          | (病)政(口)液                                   |                                    | a de la companya de la companya de la companya de la companya de la companya de la companya de la companya de l |            |         |
| 站活动审批              |             | 活动负责人:         | 张康                                         | 联系电话:                              | 19139788578                                                                                                    |            |         |
| 实践基地预约             | 已参          | 加人员数量:         | 5                                          | 剩余可报名参加人员数量:                       | 25                                                                                                    |            |         |
| 基地主题活动             | 1           | 联系人姓名:         |                                            | 2 联系人电话:                           |                                                                                                    |            |         |
| 服务在线               | 3 预计参       | 加活动人数:         |                                            |                                    |                                                                                                    |            |         |
| 活动申请报名             |             |                |                                            |                                    | 4 申请报名 关闭                                                                                                    |            |         |
| 接单服务               |             |                |                                            |                                    |                                                                                                    |            |         |
| 所辖站基地主题活           | 动情况 10 ~ 14 | 4 1 /1         | ▶ H O                                      |                                    |                                                                                                    |            | 1-1共 1条 |
| 实践活动时长管理<br>L      |             |                |                                            |                                    |                                                                                                    | ٨          | 在线聊天    |

- ◆点击"**查看"**按钮,查看已报名或未报名的活动信息。
- ◆点击"**撤销报名"**按钮,填写撤销原因,点击提交。

|          | ■ 新时代文明实践公有云平台      | 鼻 通知 (0)              |
|----------|---------------------|-----------------------|
|          | 4 推測 活动申請指名 0       | ▶ 美团操作。 → 退出          |
|          | 78 报名撤销 — □ ×       |                       |
|          |                     | Q. 査海 C. 重置           |
|          |                     | etta ett 1            |
|          | 1 穀額原因: 2           | 支助 ・ 推動現名 び 活动评价 ノ 宣者 |
|          | h.                  |                       |
|          |                     |                       |
|          |                     |                       |
|          |                     |                       |
|          |                     |                       |
|          |                     |                       |
|          | 3                   |                       |
|          | <b>提交</b> 关闭        |                       |
|          |                     |                       |
|          |                     |                       |
|          | 10 V H 4 1 /1 P H 0 | 1-1共 1条               |
| 实践活动时长管理 |                     | 038                   |

### 4.4 文明实践活动反馈

◆登录组织账号,打开左侧菜单"文明实践活动管理",选择"活动立项",点 击进入下图页面。

| 文明实践站-                     |           | ■ 新时代文明实                                       | 践公有云平台     |           |            |      |              |           | ♣ 通9   | 0 (14)  |
|----------------------------|-----------|------------------------------------------------|------------|-----------|------------|------|--------------|-----------|--------|---------|
| ① 项目库管理                    |           | ◀ 首页 活动立项 O                                    |            |           |            |      |              | ₽         | 关闭操作 🗸 | ⊕ 退出    |
| ① 百姓点单                     |           | 活动总表                                           |            |           |            |      |              |           |        |         |
| 口 点单管理                     |           | <ul> <li>服务项目</li> <li>活动状态: -请选择- </li> </ul> | 活动类型: 请选择- | / 报名截止日期: | 2          |      |              | 10        | Q, 查询  | 0=m     |
| 田 派单管理                     |           | +新增活动 🖉 編輯 💼 删除                                |            |           |            |      |              |           |        |         |
| □ 接单管理                     |           | 服务项目名称                                         | 活动地点       | 活动类型      | 报名截止日期     | 活动状态 | 操作           |           |        |         |
|                            |           | 1 妙笔丹青绘文明                                      | 牌楼村        | 文化服务      | 2022-08-31 | 待发布  | 오 堂看 3       | -         |        |         |
|                            |           | 2 垃圾分类,引领新风*食"尚                                | 牌楼村        | 理论宣讲服务    | 2022-09-01 | 已完成  | GF 添加活动反馈    | ■报名単位 Q 菹 | 1      |         |
| □ 文明实践活动管理                 |           | 3 喜庆寿宴从简办 文明乡凤润心田                              | 牌楼村        | 文化服务      | 2022-09-02 | 已发布  | × 活动撤销 】 矕 报 | 名单位 Q 查看  |        |         |
| 活动立项 2                     |           | 4 书香润心田 文明风清正                                  | 牌楼村        | 理论宣讲服务    | 2022-09-01 | 已完成  | C 添加活动反馈     | 警报名単位 Q 重 | 1      |         |
| 基地预约评价                     |           |                                                |            |           |            |      |              |           |        |         |
| 实践基地预约                     |           |                                                |            |           |            |      |              |           |        |         |
| 基地主题活动                     |           |                                                |            |           |            |      |              |           |        |         |
| 服务在线                       |           |                                                |            |           |            |      |              |           |        |         |
| 活动申请报名                     |           |                                                |            |           |            |      |              |           |        |         |
| 接单服务                       |           |                                                |            |           |            |      |              |           |        |         |
| 实践活动时长管理                   |           |                                                |            |           |            |      |              |           |        |         |
| ① 文化服务资源管理                 |           | 10 ~ H 4 1 /1 <b>&gt;</b> H                    | ٥          |           |            |      |              |           |        | 1-4共 4条 |
| 192.168.0.223:8058/new_era | a_cs/logi | inController.do?login#                         |            |           |            |      |              |           |        | 在线聊天    |

◆点击**"添加活动反馈"**按钮(实践活动状态为"已完成"状态才可以添加反馈), 填写活动纪要,上传活动图片,点击提交。

|   |          |                | ■ 新时代文明实      | 践公有云平台  | <b>1</b> |             |             |                      | 🜲 通知   | J (14)  |
|---|----------|----------------|---------------|---------|----------|-------------|-------------|----------------------|--------|---------|
|   | 活动反馈     |                |               |         |          |             | – = ×       |                      | 关闭操作 🗸 | (→ 退出   |
|   | 5        | 活动内容安排:        |               | s   🧷 🗄 |          |             |             |                      |        |         |
|   |          |                |               |         |          |             |             |                      | Q 查询   |         |
|   |          |                |               |         |          |             |             |                      |        |         |
|   |          |                |               |         |          |             | 字数统计        | 10 Hz                |        |         |
|   |          |                | 戴口罩           |         |          |             |             | प्रहान<br>पुरुद्धन 1 |        |         |
|   |          | 活动要求:          |               |         |          |             |             | ☞ 添加活动反馈 ● 报名单位 Q 查  |        |         |
| α |          | 活动色素人          | 3K.WF         |         | 联系由沃·    | 19139788578 | <i>li</i> . | × 活動撤销 【警报名单位】 Q. 查看 |        |         |
|   |          |                | JANK.         |         |          | 17127700070 |             | ☞ 添加活动反馈 營 报名单位 Q 查  | 8      |         |
|   |          | 活动纪要:          |               |         |          |             |             |                      |        |         |
|   | 2        |                |               |         |          |             |             |                      |        |         |
|   |          | L. 201000 Life |               |         |          |             |             |                      |        |         |
|   |          | 1169011        | T             |         |          | 3           |             |                      |        |         |
|   | _        |                |               |         |          | 12          | 交关闭         |                      |        |         |
|   | 文化服务资源管理 | 10 ~           | · H 4 1/1 > H | Ô       |          |             |             |                      |        | 1-4共 4条 |
|   |          |                |               |         |          |             |             |                      | 8      | 在线聊天    |

◆点击"**查看活动反馈"**按钮,查看已完成添加活动反馈或活动信息。

## 4.5 文明实践活动评价

◆登录组织账号,打开左侧菜单"文明实践活动管理",选择"活动申请报名", 点击进入下图页面。

| 文明实践所 -   |     | ■ 新时                                          | 代文明实践     | 战公有法           | 云平台   |     |               |    |      |      |      |       |       | <b>▲</b> 通                                                                                                    | 知(1)        |
|-----------|-----|-----------------------------------------------|-----------|----------------|-------|-----|---------------|----|------|------|------|-------|-------|----------------------------------------------------------------------------------------------------|-------------|
| □ 项目库管理   |     | <b>+(</b> 首页 活动                               | 申请报名 ◎    |                |       |     |               |    |      |      |      |       | H     | 关闭操作 -                                                                                                    | ⊕ 退出        |
| ① 百姓点单    |     | 活动申请报名                                        |           |                |       |     |               |    |      |      |      |       |       |                                                                                                    |             |
| ① 点单管理    |     | <ol> <li>发布单位:</li> <li>活动状态: -请选择</li> </ol> | ₽- V      | 项目名称:<br>报名状态: | -请选择- | 根名植 | <u>乾止日期</u> : |    |      |      |      |       |       | Q, 查询                                                                                                    | <b>C</b> == |
| □ 派单管理    |     | 发布单位                                          | 项目名称      |                | 活动地点  |     | 报名截止日期        | 发布 | 活动状态 | 报名状态 | 反馈状态 | 操作    |       |                                                                                                    |             |
| □ 接单管理    |     | 1 牌楼村新时代文明                                    | 实践站 书香润心田 | 文明风清正          | 牌楼村   |     | 2022-09-01    | 30 | 进行中  | 已报名  | 未反馈  | ×撤销报名 | (2)活动 | ☆ ようしょう いんしょう いんしょう いんしょう いんしょう いんしょう いんしょう いんしょう いんしょう しんしょう いんしょう いんしょう いんしょう しんしょう いんしょう しんしょう いんしょう いんしょう いんしょう しんしょう いんしょう しんしょう いんしょう いんしょう いんしょう しんしょう しんしょう しんしょう しんしょう しんしょう しんしょう しんしょう しんしょう しんしょう しんしょう しんしょう しんしょう しんしょう しんしょう しんしょう しんしょう しんしょう しんしょう しんしょう しんしょう しんしょう しんしょう しんしょう しんしょう しんしょう しんしょう しんしょう しんしょう しんしょう しんしょう しんしょう しんしょう しんしょう いんしょう しんしょう いんしょう しんしょう しんしょう しんしょう いんしょう しんしょう いんしょう いんしょ いんしょう いんしょう いんしょう いんしょう いんしょう いんしょう いんしょう いんしょ いんしょう いんしょう いんしょう いんしょう いんしょう いんしょう いんしょう いんしょう いんしょう いんしょう いんしょう いんしょう いんしょう いんしょう いんしょう いんしょう いんしょう いんしょう いんしょう いんしょう いんしょう いんしょう いんしょう いんしょう いんしょう いんしょう いんしょう いんしょ いんしょ いんしょ いんしょ いんしょ いんしょ いんしょ いんしょ | 1           |
|           |     |                                               |           |                |       |     |               |    |      |      |      |       |       | 3                                                                                                    |             |
| 田 或町重向    |     |                                               |           |                |       |     |               |    |      |      |      |       |       |                                                                                                    |             |
| 活动立项      |     |                                               |           |                |       |     |               |    |      |      |      |       |       |                                                                                                    |             |
| 站活动审批     |     |                                               |           |                |       |     |               |    |      |      |      |       |       |                                                                                                    |             |
| 实践基地预约    |     |                                               |           |                |       |     |               |    |      |      |      |       |       |                                                                                                    |             |
| 基地預约评价    |     |                                               |           |                |       |     |               |    |      |      |      |       |       |                                                                                                    |             |
| 基地主题活动    |     |                                               |           |                |       |     |               |    |      |      |      |       |       |                                                                                                    |             |
| 服务在线      |     |                                               |           |                |       |     |               |    |      |      |      |       |       |                                                                                                    |             |
| 活动申请报名 👲  |     |                                               |           |                |       |     |               |    |      |      |      |       |       |                                                                                                    |             |
| 接单服务      |     |                                               |           |                |       |     |               |    |      |      |      |       |       |                                                                                                    |             |
| 所辖站基地主题活动 | 加情况 | 10 ~ 14 4                                     | 1 /1 ▶ ⊨  | 0              |       |     |               |    |      |      |      |       |       |                                                                                                    | 1-1共 1条     |
| 实践活动时长管理  |     |                                               |           |                |       |     |               |    |      |      |      |       |       | 8                                                                                                    | 生线聊天        |

◆点击"活动评价"按钮,填写总体评价(填1-10分),评星、上传活动图片、 填写活动评价,点击提交。

| 文 | 捐实践所 →      | ■ 新时代文明实践公有云平台                                  | 🌲 通知 (1)             |
|---|-------------|-------------------------------------------------|----------------------|
|   | 活动评价        | - = x                                           | ▶ 关闭操作 → @ 退出        |
|   | 活动要         |                                                 |                      |
|   | 活动负责        | 次<         要素         要系电话:         19139708578 | Q 查询 ② 重 置           |
| œ | 总体评         |                                                 | 操作                   |
| œ | 服务态         | 2 公公公公公                                         | ×撤销报名 「27 活动评价」 チ 宣看 |
|   | 活动成         | <b>8</b>                                        | '                    |
|   | 理论传         | BE 资金资金资                                        |                      |
|   | 國片上         | 82                                              |                      |
|   | 活动评         | r                                               |                      |
|   | 2           | ス<br>3<br>第文<br>美術                              |                      |
|   | 所辖站基地主题活动情况 | O H 4 INI ▶ H V                                 | 1-1共 1条              |
|   | 实践活动时长管理    |                                                 | 🐣 在线聊天               |

◆点击"**查看活动评价"**按钮,查看已完成活动评价的信息。

## 五、志愿服务管理

#### 5.1 志愿者招募管理

◆登录账号,打开左侧菜单"志愿服务管理",选择"志愿者招募管理",点击进入下图页面。

| 志愿服务队 -    | 44 首页                                  | 志愿者招募管理    | 0   |              |        |            |      |     |    | ▶ 关闭擦 | 作• ④ 退出                 |
|------------|----------------------------------------|------------|-----|--------------|--------|------------|------|-----|----|-------|-------------------------|
| ① 项目库管理    | 志愿服务活动管理                               | l.         |     |              |        |            |      |     |    |       |                         |
| □ 接单管理     | <ol> <li>項目名称:<br/>項目状态: -1</li> </ol> | 前选择-       | 志 ( | ■服务类型: •请选择• | ¥ #    | 批状态: -请选择- | ~    |     |    | ٩     | <b>査</b> 询 <b>こ</b> 重 置 |
| 田 統计查询     | +新增活动                                  | · 編編 💼 刑10 |     |              |        |            |      |     |    |       |                         |
| ① 文明实践活动管理 | 3 项目名称                                 |            | 志調  | 服务类型         | 报名截止时间 | 审批状态       | 项目状态 | 平均分 | 操作 |       |                         |
| ① 文化服务资源管理 |                                        |            |     |              |        |            |      |     |    |       |                         |
| □ 志愿服务管理   |                                        |            |     |              |        |            |      |     |    |       |                         |
| 志愿者招募管理 2  |                                        |            |     |              |        |            |      |     |    |       |                         |
| 志愿服务时长管理   |                                        |            |     |              |        |            |      |     |    |       |                         |
| 志愿者报名审核    |                                        |            |     |              |        |            |      |     |    |       |                         |
| □ 志愿队伍审核   |                                        |            |     |              |        |            |      |     |    |       |                         |
| □ 督查指导     |                                        |            |     |              |        |            |      |     |    |       |                         |
|            |                                        |            |     |              |        |            |      |     |    |       |                         |
|            |                                        |            |     |              |        |            |      |     |    |       |                         |
|            | 10 ~ 14 4                              | 0 /0 🕨     | H   | 0            |        |            |      |     |    |       | 0-0共 0条                 |
|            |                                        |            |     |              |        |            |      |     |    |       | 🐣 在线聊天                  |

◆点击"新增活动"按钮,录入活动信息(项目名称、地点、团队名称、活动开始时间、活动结束时间、签到范围(米)、服务类型、每小时积分、报名截止时间、所需志愿者人数、志愿内容、上传封面照片、志愿者要求、提供工作保障、负责人、联系电话),点击"立即发布"按钮。(标记红色项为必填项)

| 志愿服务队-       | 录入活动    |               |                  |             | – = ×        |              |
|--------------|---------|---------------|------------------|-------------|--------------|--------------|
|              |         | 服务失望:         | -诵选择-            | 母小肉积分:      | 第选绊服方尖型      | ▶ 天闭操作▼ ▶ 退出 |
| □ 项目库管理 〈    |         | 报名截止时间:       |                  | 所需志愿者人数:    |              |              |
| □ 接单管理 <     |         |               | 志愿服务时间:上午点至点;下午_ | 点至点;班次:/天/次 |              | Q 查询 2 重 置   |
| □ 统计宣询 <     |         | 志愿内容:         |                  |             | h            |              |
| ① 文明实践活动管理 < |         |               | -                |             |              |              |
| ① 文化服务资源管理 < |         |               |                  |             |              |              |
| □ 志愿服务管理 ~   |         | 士愿参西帝。        |                  |             |              |              |
| 志愿者招募管理      |         | 10,40110,9034 |                  |             | 4            |              |
| 志愿服务时长营埋     |         |               |                  |             |              |              |
| 志愿者报名审核      |         | 提供工作保障:       |                  |             |              |              |
| □ 志愿队伍审核 <   |         |               |                  |             | 4            |              |
| □ 督室指导 〈     | 1       | 负责人:          |                  | 联系电话:       |              |              |
|              | _       |               |                  |             | 2 立即发布 保存 关闭 |              |
|              | 10 ~ 14 | 4 0 /0        | ▶ H Ŏ            |             |              | 0-0共 0条      |
|              |         |               |                  |             |              | 🐣 在线聊天       |

◆点击"编辑"按钮, (先选择要编辑的活动: 该活动必须是已保存状态: 活动 立项时点击"保存"按钮会变成已保存状态),可对活动信息进行修改,点击发 布。

◆点击"**删除"**按钮, (先选择要删除的活动: 该活动必须是未发布状态), 点击按钮进行删除。

◆点击"活动撤销"按钮,(先选择要删除的活动:该活动必须是已发布状态), 填写撤销原因,点击撤销。

◆点击"**报名情况"**按钮,可查看报名的志愿者信息。

◆点击"添加活动反馈"按钮,点击添加活动反馈,填写活动纪要,上传活动图 片,点击提交。

| 志愿服务队 -    |                          |               |                      |             |          |     |    | ₩ | 关闭操作▼ 🗇 退出 |
|------------|--------------------------|---------------|----------------------|-------------|----------|-----|----|---|------------|
| □ 项目库管理    | 志愿服务活动管理                 |               |                      |             |          |     |    |   |            |
| ① 接单管理     | ① 项目名称:<br>项目状态: -请选择- 、 | 志愿服务类型: -请选择- | ~ 审批社                | 《态: -请选择-   | ~        |     |    |   | Q 查询 2 重置  |
| 田 統计查询     | ➡ 新増活动 🖉 編編 💼 删除         | ]             |                      | 确认状态        |          |     |    |   |            |
| ① 文明实践活动管理 | 项目名称<br>1 文明创建, 你我同行     | 志愿服务类型理论政策宣讲  | 报名截止时间<br>2022-09-01 | 审批状态<br>已保存 | 项目状态 待发布 | 平均分 | 操作 |   |            |
| ① 文化服务资源管理 |                          |               |                      |             |          |     |    |   |            |
| □ 志愿服务管理   |                          |               |                      |             |          |     |    |   |            |
| 志愿者招募管理    |                          |               |                      |             |          |     |    |   |            |
| 志愿者报名审核    |                          |               |                      |             |          |     |    |   |            |
| □ 志愿队伍审核   |                          |               |                      |             |          |     |    |   |            |
| □ 督童指导     |                          |               |                      |             |          |     |    |   |            |
|            |                          |               |                      |             |          |     |    |   |            |
|            | 10 ~  4 4 1 /1 ▶         | ð H           |                      |             |          |     |    |   | 1-1共 1条    |
|            |                          |               |                      |             |          |     |    |   | 🐣 在线聊天     |

#### 5.2 志愿者招募审批

◆登录账号,打开左侧菜单"志愿服务管理",选择"志愿者招募审批",点击进入下图页面。找到需要审核的志愿项目,点击"审核"按钮<u>(与文明实践活动</u> 审批操作步骤一致),选择审核通过/审核不通过,填写审核意见,点击"提交" 按钮。

| 文明实践中心-                | ■ 新时代文                             | て明实路         | 战公有 z      | 云平台   |             |         |      |      |      |           | <b>A</b> 1 | 111 (4)     |
|------------------------|------------------------------------|--------------|------------|-------|-------------|---------|------|------|------|-----------|------------|-------------|
| □ 项目库管理 1 ~            |                                    | o            |            |       |             |         |      |      |      | 19        | 关闭操作 -     | ⇒ 退出        |
| 项目库                    | 项目管理                               |              |            |       |             |         |      |      |      |           |            |             |
| 项目库审核                  | ① 项目名称:                            |              | 项目类型:      | ·请选择- | > 发布単位:     |         |      |      |      |           | Q, 查询      | 0==         |
| 项目库管理                  | 发布状态: -请选择-                        | ~            | 预约项目:      | ·请选择· | ~           |         |      |      |      |           |            |             |
| □ 百姓点单 〈               | + 录入 < /> ↓ 第                      | <b>北</b> 导出  |            |       |             |         |      |      |      |           |            |             |
|                        | 项目名称                               | 项目类型         | 发布时间       | 联系人   | 发布单位        | 联系电话    | 审核状态 | 发布状态 | 预约项目 | 操作        |            |             |
| □ 派单管理 〈               | 1 文明新风润心田                          | 理论政策         | 2022-08-31 | 张巖    | 牌楼村新时代文明实践站 | 1913978 | 审核通过 | 已发布  | 否    | ◎ 删除 ▲下架  |            |             |
| □ 接单管理 〈               | 2 柴桑区岷山乡红峰村学习                      | 理论政策…        | 2022-08-19 | 郭小满   | 柴桑区岷山乡红峰村志愿 | 1594952 | 审核通过 | 已发布  | 否    |           |            |             |
| even data talante tala | 3 港口街镇朝阳社区文明交                      | 法律服务         | 2022-08-17 | 费丽华   | 港口街镇朝阳社区学雷锋 | 1587923 | 审核通过 | 已发布  | 否    | 自删除 ✔下架   |            |             |
| LLI INGSTIMENU S       | 4 新合镇爱国村开展科学普                      | 科学普及         | 2022-08-16 | 胡淑华   | 九江市柴桑区新合镇爱国 | 1518066 | 审核通过 | 已发布  | 否    | ◎ 删除 ✔ 下架 |            |             |
| ① 文明实践活动管理 <           | 5 新合镇爱国村开展文化文                      | 文化文艺         | 2022-08-16 | 胡淑华   | 九江市柴桑区新合镇爱国 | 1518066 | 审核通过 | 已发布  | 否    | 由 删除 ▲ 下架 |            |             |
| □ 文化服务资源等理             | 6 新合镇爱国村学习先进典                      | 好人故事会        | 2022-08-16 | 胡淑华   | 九江市柴桑区新合镇爱国 | 1518066 | 审核通过 | 已发布  | 否    | ◎ 删除 🖌 下架 |            |             |
|                        | 7 新合镇爱国村学习实践科                      | 理论政策         | 2022-08-16 | 胡淑华   | 九江市柴桑区新合镇爱国 | 1518066 | 审核通过 | 已发布  | 否    | ◎ 删除 🖌 下架 |            |             |
| □ 志愿服务管理 <             | 8 岷山乡春华村文明交通整                      | 法律服务         | 2022-08-16 | 吕兰艳   | 柴桑区岷山乡春华村志愿 | 1518060 | 审核通过 | 已发布  | 否    | 自 删除 ┛ 下架 |            |             |
| □ 志愿队伍 〈               | 9 柴桑区沙河街道疫情防控                      | 医疗健身         | 2022-08-16 | 魏梦琼   | 沙河街道办事处     | 1387029 | 审核通过 | 已发布  | 否    | ◎ 删除 ▲下架  |            |             |
|                        | 10 岷山乡孙家垅村学习实践                     | 理论政策…        | 2022-08-16 | 王传云   | 岷山乡孙家垅村志愿服务 | 1594955 | 审核通过 | 已发布  | 否    | 🖻 删除 🖌 下架 |            |             |
| □ 门户网站管理               |                                    |              |            |       |             |         |      |      |      |           |            |             |
| □ 公益广告 〈               | 10 ~ 14 4 1 /16                    | 6 <b>)</b> N | 0          |       |             |         |      |      |      |           | 1          | 1-10共 1653条 |
| □ 微课空间 <               | Resident (Concerning) (Concerning) |              |            |       |             |         |      |      |      |           | ۸          | 在线聊天        |

## 5.3 志愿者活动报名

◆"百姓注册"

- (1) 进入移动端首页;
- (2) 点击右上角图标,点击"个人中心";
- (3) 点击"注册"按钮;
- (4) 填写个人信息和手机号,点击注册。

| 2                    | 新时代文明实践中                                            | やし 1 (三)                           | <  | 登录        |       | < |     | 注册            |      |
|----------------------|-----------------------------------------------------|------------------------------------|----|-----------|-------|---|-----|---------------|------|
|                      | 2                                                   | ▲ 个人中心                             |    |           |       |   |     |               |      |
|                      |                                                     |                                    | 账  | 号 输入手机号   |       |   | 账   | 号 手机号         |      |
|                      |                                                     |                                    | 密  | 码 输入密码    |       |   | 真实如 | 生名 姓名         |      |
| 日本の                  | □□<br>○田立時運営                                        | 文明灯単格                              | 验证 | E 码 输入验证码 | ~YBWC | ~ | 出生日 | 日期 选择出生日期     |      |
|                      |                                                     |                                    |    | 登录        | 注册    |   | 密   | <b>码</b> 设置密码 |      |
| 在线考试                 | 志愿者注册                                               | 文明实践地图                             |    |           |       |   | 确认習 | 图码确认密码        |      |
| 问卷调查                 | 在线投票                                                | お分商城                               |    |           | '     |   | 验 证 | <b>码</b> 验证码  | Hagn |
| 最新活动                 |                                                     | 更多                                 |    |           |       |   | _   |               |      |
| Mai K<br>Antare      | 垃圾分类,引<br>发布单位: 牌楼村<br>活动地址: 牌楼村<br>截止时间: 2022-09   | <b>领新风"食"尚</b><br>耐代文明实践站<br>9-01  |    |           |       |   |     | 注册            |      |
| Shud et<br>streate   | 喜庆寿宴从简:<br>发布单位: 牌楼村常<br>活动地址: 牌楼村<br>截止时间: 2022-0: | <b>办 文明乡风润…</b><br>耐代文明实践站<br>9-02 |    |           |       |   |     |               |      |
| <b>日</b> 。<br>资讯动态 我 |                                                     | - <b>中内港モ</b><br>                  |    |           |       |   |     |               |      |

#### ◆"志愿服务活动报名"

(1) 进入移动端首页;

- (2) 点击"志愿服务";
- (3) 选择志愿服务种类,点击列表中的活动;
- (4) 进入活动详情页查看信息,点击立即报名。

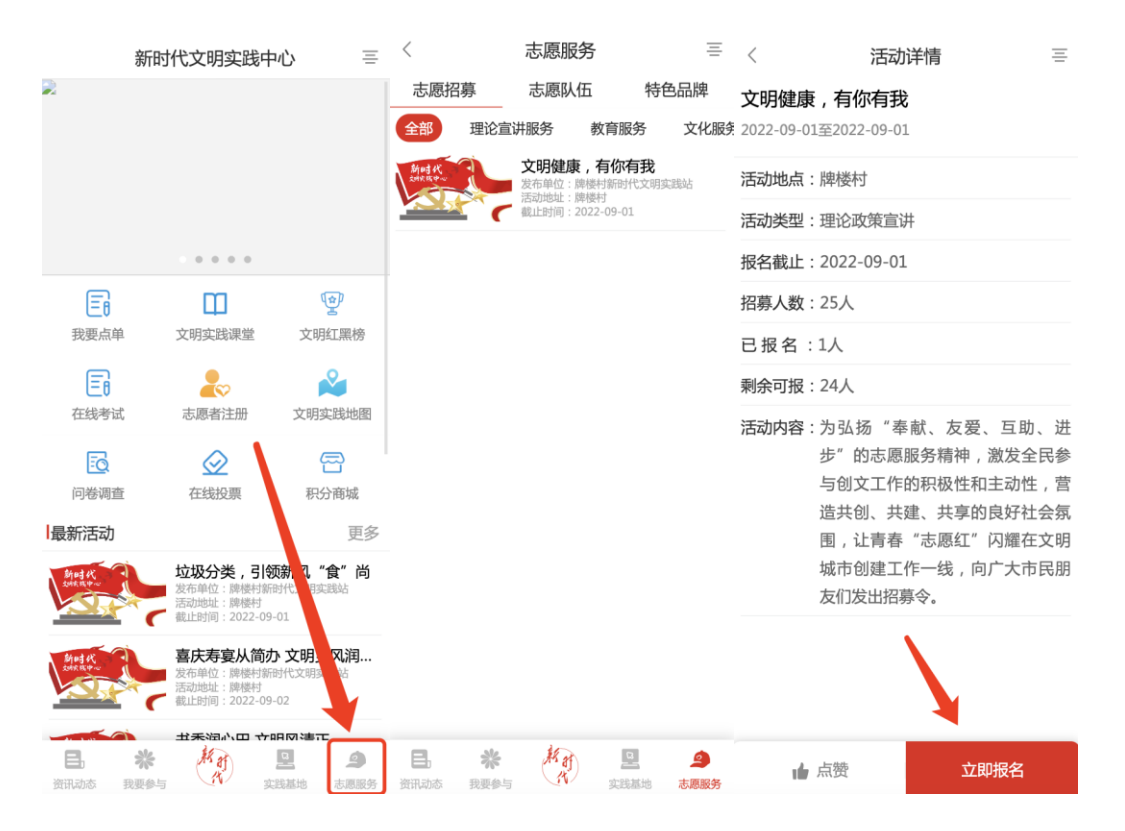

#### 5.4 志愿者报名审核

◆ "志愿者报名审核",选择"志愿者招募",选择"志愿者报名审核",点击
 审核按钮,查看志愿者信息,选择审核通过/审核不通过,填写审核意见,点击
 提交。

| 文明实践站▼     |    | 首页           | 志愿者报名审 | <b>核 C</b> |       |        |     |             |   |       |      | ₩ | 关闭操作▼ | ☞ 退出    |
|------------|----|--------------|--------|------------|-------|--------|-----|-------------|---|-------|------|---|-------|---------|
| ① 项目库管理    | 志  | 愿者报名审核       | E      |            |       |        |     |             |   |       |      |   |       |         |
| ① 百姓点单     | 1  | 姓名:<br>审核状态: | -请选择-  | ~          | 项目名称: |        | 志愿3 | 經: -请选择-    | ~ |       |      |   | Q, 查询 | €重置     |
| ① 点单管理     |    | 姓名           |        | 项目名称       |       | 志愿类型   |     | 联系电话        | 参 | 加项目次数 | 审核状态 |   | 操作    |         |
| □ 派单管理     | 1  | 张豪           |        | 文明健康       | ,有你有我 | 理论政策宣讲 |     | 19139788578 | 0 |       | 待审核  |   | チ审核   |         |
|            |    |              |        |            |       |        |     |             |   |       |      |   | 3     |         |
| □ 接单管理     |    |              |        |            |       |        |     |             |   |       |      |   |       |         |
| 田 统计查询     |    |              |        |            |       |        |     |             |   |       |      |   |       |         |
| ① 文明实践活动管理 |    |              |        |            |       |        |     |             |   |       |      |   |       |         |
| ① 文化服务资源管理 |    |              |        |            |       |        |     |             |   |       |      |   |       |         |
| □ 志愿服务管理 1 |    |              |        |            |       |        |     |             |   |       |      |   |       |         |
| 志愿者招募管理    |    |              |        |            |       |        |     |             |   |       |      |   |       |         |
| 志愿服务时长管理   |    |              |        |            |       |        |     |             |   |       |      |   |       |         |
| 志愿者报名审核    |    |              |        |            |       |        |     |             |   |       |      |   |       |         |
| 四 门户网站管理   | 10 | ¥ H          | 4 1/1  | ► H        | ٥     |        |     |             |   |       |      |   |       | 1-1共 1条 |
| □ 考核评估     |    |              |        |            |       |        |     |             |   |       |      |   | 8     | 在线聊天    |

## 5.5 志愿服务时长管理

◆打开左侧菜单"**志愿服务管理**",选择"**志愿者服务时长管理**",点击进入下 图页面。找到需要审核的志愿项目。

| 文明实践站▼       |     | ■ 新时代文明实践公有云平台 ▲ 潮 (8     |            |               |     |             |      |                  |   |        |         |  |  |  |  |
|--------------|-----|---------------------------|------------|---------------|-----|-------------|------|------------------|---|--------|---------|--|--|--|--|
| □ 项目库管理 •    | <   | € 首页                      | 志愿服务时长管理 🛛 |               |     |             |      |                  | ₩ | 关闭操作 🗸 | ☞ 退出    |  |  |  |  |
| ① 百姓点单       | < 1 | 志愿服务时长                    |            |               |     |             |      |                  |   |        |         |  |  |  |  |
| □ 点单管理 •     | <   | <ol> <li>项目名称:</li> </ol> |            | 志愿服务类型: -请选择- | ~   |             |      |                  |   | Q 查询   | CⅢⅢ     |  |  |  |  |
| □ 派单等理       |     | 项目名称                      |            | 志愿服务类型        | 负责人 | 联系电话        | 项目状态 | 操作               |   |        |         |  |  |  |  |
|              |     | 1 文明健康                    | ,有你有我      | 理论政策宣讲        | 张豪  | 19139788578 | 已发布  | ☞ 添加志愿时长 ▲ 生成二维码 |   | ļ      |         |  |  |  |  |
| □ 接单管理 •     | <   |                           |            |               |     |             |      | 3                |   |        |         |  |  |  |  |
| 田 統计查询       | <   |                           |            |               |     |             |      |                  |   |        |         |  |  |  |  |
| ① 文明实践活动管理   | <   |                           |            |               |     |             |      |                  |   |        |         |  |  |  |  |
| ① 文化服务资源管理   | ¢   |                           |            |               |     |             |      |                  |   |        |         |  |  |  |  |
| □ 志愿服务管理 1 ~ |     |                           |            |               |     |             |      |                  |   |        |         |  |  |  |  |
| 志愿者招募管理      |     |                           |            |               |     |             |      |                  |   |        |         |  |  |  |  |
| 志愿服务时长管理 2   | 2   |                           |            |               |     |             |      |                  |   |        |         |  |  |  |  |
| 志愿者报名审核      |     |                           |            |               |     |             |      |                  |   |        |         |  |  |  |  |
| 田 门户网站管理 🚽   | ¢   |                           |            |               |     |             |      |                  |   |        |         |  |  |  |  |
| □ 考核评估 •     | <   | 10 ~ 14                   | 4 1 /1 ▶ ₩ | ٥             |     |             |      |                  |   |        | 1-1共 1条 |  |  |  |  |
| □ 督查指导       | <   |                           |            |               |     |             |      |                  |   | ٨      | 在线聊天    |  |  |  |  |

◆点击"**生成二维码"**按钮,填写服务时长、选择时间、和签到范围,用户在完成志愿活动后,在移动端扫描此生成的二维码即可记录志愿时长和积分。

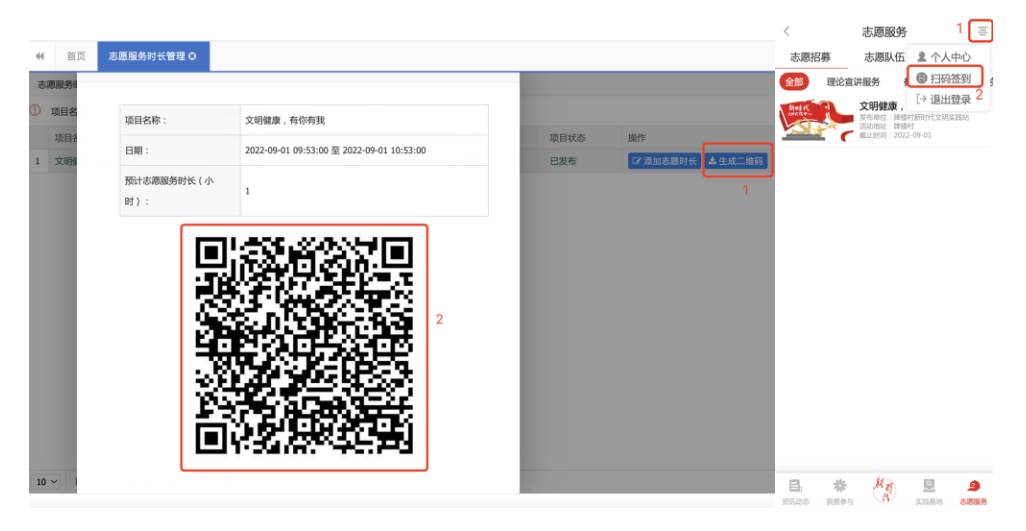

| 文明实践站 -    |                          | 新时代文明实        | 民践公有云平台       |         |             |        |                        |   | <b>A</b> 3 | 知 (8)   |
|------------|--------------------------|---------------|---------------|---------|-------------|--------|------------------------|---|------------|---------|
| □ 项目库管理    | 41 首页                    | 志愿服务时长管理 O    |               |         |             |        |                        | ₩ | 关闭操作 🕶     | ☞ 退出    |
| 田 百姓点单     | 志愿服务时长                   | ŧ             |               |         |             |        |                        |   |            |         |
| ① 点单管理     | <ol> <li>項目名称</li> </ol> |               | 志愿服务类型: -请选择- | ~       |             |        |                        |   | Q 查询       | OII     |
| □ 汤总管理     | 项目名称                     | k stelevieth  | 志愿服务类型        | 负责人     | 联系电话        | 项目状态   |                        | ٦ |            |         |
|            | 1 X.95BEA                | K , 1910/1938 | 理论成果量时        | 707.084 | 13133/002/0 | CLOCHD | C 31/2 CM2 P1 T = 12/2 |   |            |         |
| □ 授单管理     |                          |               |               |         |             |        |                        |   |            |         |
| 田 統计查询     |                          |               |               |         |             |        |                        |   |            |         |
| ① 文明实践活动管理 |                          |               |               |         |             |        |                        |   |            |         |
| ① 文化服务资源管理 |                          |               |               |         |             |        |                        |   |            |         |
| □ 志愿服务管理   |                          |               |               |         |             |        |                        |   |            |         |
| 志愿者招募管理    |                          |               |               |         |             |        |                        |   |            |         |
| 志愿服务时长管理   |                          |               |               |         |             |        |                        |   |            |         |
| 志愿者报名审核    |                          |               |               |         |             |        |                        |   |            |         |
| ① 门户网站管理   |                          |               |               |         |             |        |                        |   |            |         |
| □ 考核评估     | 10 ~ 14                  | 4 1/1 ▶ ▶     | 0             |         |             |        |                        |   |            | 1-1共 1条 |
| □ 督意指导     |                          |               |               |         |             |        |                        |   | ۸          | 在线聊天    |

◆点击"**添加志愿时长"**按钮,可选择添加志愿时长。

### 5.6 志愿服务活动反馈

◆点击"添加活动反馈"按钮,(志愿活动状态为"已完成"状态才可以添加反馈)点击添加活动反馈,填写活动纪要,上传活动图片,点击提交。

| 文明实践站▼     | ■ 新时代文明实                 | ■ 新时代文明实践公有云平台 ▲ 週知 (14) |            |          |      |     |                |     |        |             |  |  |  |  |  |
|------------|--------------------------|--------------------------|------------|----------|------|-----|----------------|-----|--------|-------------|--|--|--|--|--|
| ① 项目库管理    |                          | 名招募管理 ◎                  |            |          |      |     |                | ₩   | 关闭操作 🗸 | ☞ 退出        |  |  |  |  |  |
| ① 百姓点单     | 志愿服务活动管理                 |                          |            |          |      |     |                |     |        |             |  |  |  |  |  |
| ① 点单管理     | ① 项目名称:<br>项目状态: -请选择- ~ | 志愿服务类型: -请选择-            | > 审批状      | 态: -请选择- | ~    |     |                |     | Q 查询   | <b>C</b> == |  |  |  |  |  |
| □ 派单管理     | ➡ 新増活动 🖉 編輯 💼 删除         |                          |            |          |      |     |                |     |        |             |  |  |  |  |  |
| □ 接单管理     | 项目名称                     | 志愿服务类型                   | 报名截止时间     | 审批状态     | 项目状态 | 平均分 | 操作             |     |        |             |  |  |  |  |  |
|            | 1 清洁家园,美化环境              | 卫生环保                     | 2022-09-01 | 审核通过     | 已完成  | 0   | Q 查看           | 动反馈 |        |             |  |  |  |  |  |
| 山就打重判      | 2 让文明理念扎根基层              | 理论政策宣讲                   | 2022-09-01 | 待审核      | 待发布  | 0   | Q查看            |     | _      |             |  |  |  |  |  |
| ① 文明实践活动管理 | 3 文明健康,有你有我              | 理论政策宣讲                   | 2022-09-01 | 审核通过     | 已完成  | 0   | Q.查看 替报名情况 @ 测 | 动反馈 |        |             |  |  |  |  |  |
| ① 文化服务资源管理 |                          |                          |            |          |      |     |                |     |        |             |  |  |  |  |  |
| □ 志愿服务管理   |                          |                          |            |          |      |     |                |     |        |             |  |  |  |  |  |
| 志愿者招募管理    |                          |                          |            |          |      |     |                |     |        |             |  |  |  |  |  |
| 志愿服务时长管理   |                          |                          |            |          |      |     |                |     |        |             |  |  |  |  |  |
| 志愿者报名审核    |                          |                          |            |          |      |     |                |     |        |             |  |  |  |  |  |
| ① 门户网站管理   |                          |                          |            |          |      |     |                |     |        |             |  |  |  |  |  |
| □ 考核评估     | 10 ~ 14 4 1 /1 >         | 0                        |            |          |      |     |                |     |        | 1-3共 3条     |  |  |  |  |  |
| ① 督室指导     |                          |                          |            |          |      |     |                |     |        | 在线聊天        |  |  |  |  |  |

#### 5.7 志愿服务活动评价

◆"百姓评价"

(1) 打开移动端首页,选择右上角按钮,点击"个人中心";

(2) 在个人中心中,点击"我的报名"选项;

(3) 选择"待评价",点击"去评价"按钮;

(4) 点击"输入评论内容",选择评分和填写评论,点击"发布"按钮。

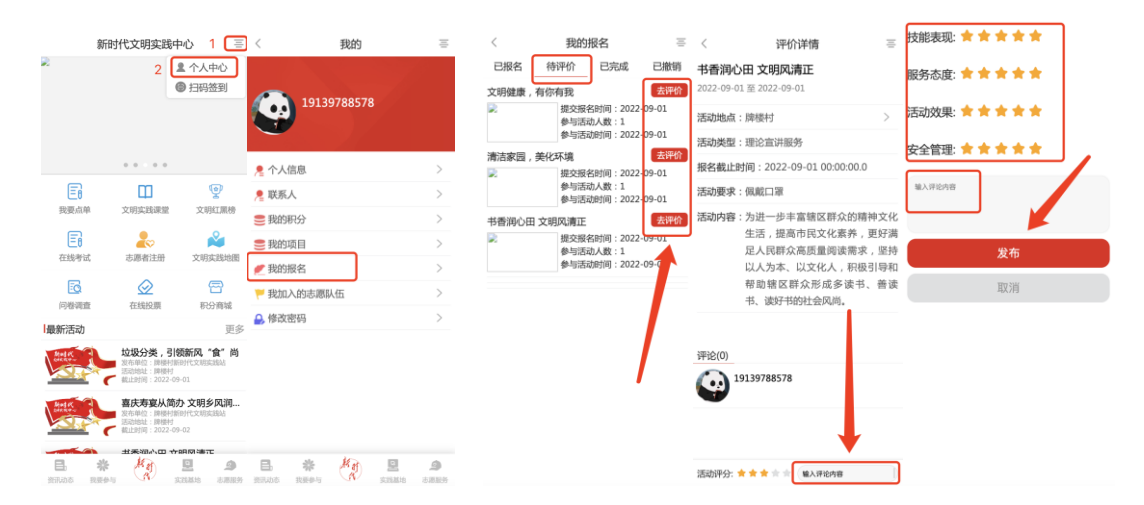

◆"组织查看评价"打开左侧菜单"志愿服务管理",选择"志愿者招募管理", 点击进入下图页面。找到志愿项目,点击"服务对象评价",可查看志愿者完成 对该活动评价的信息。

| 志  | 愿服务活动管理        |         |        |         |            |       |      |     |                             |      |
|----|----------------|---------|--------|---------|------------|-------|------|-----|-----------------------------|------|
| 0  | 项目名称:          | 志愿服务类型: | ·请选择·  | > 审批状态: | -请选择· 7    | ·请选择- | ~    |     |                             | Q 查; |
| +  | 新增活动 🖉 编辑 💼 删除 |         |        |         |            |       |      |     |                             |      |
|    | 項目名称           |         | 志愿服务类型 |         | 报名截止时间     | 审批状态  | 项目状态 | 平均分 | 操作                          |      |
| 1  | 亚运村街道志愿服务活动    |         | 理论政策宣讲 |         | 2022-03-16 | 待审核   | 待发布  | 0   | Q.登看                        |      |
| 2  | 辛家堡村周末大扫除      |         | 生态环保   |         | 2022-03-19 | 审核通过  | 已发布  | 0   | Q. 查看 】 警报名情况               |      |
| 3  | 辛家堡村疫情防控值守     |         | 社会治安   |         | 2022-03-18 | 审核通过  | 已发布  | 0   | Q 查看 曾报名情况                  |      |
| 4  | 辛家堡村疫情防控志愿值守   |         | 在线志愿服务 |         | 2022-03-17 | 审核通过  | 已发布  | 0   | Q.查看 替报名情况                  |      |
| 5  | 辛家堡村疫情防控值守及巡查  |         | 社会治安   |         | 2022-03-16 | 审核通过  | 已发布  | 0   | Q 查看 曾报名情况                  |      |
| 6  | 辛家堡村疫情防控值守及消毒  |         | 社会治安   |         | 2022-03-15 | 审核通过  | 已发布  | 0   | Q 查看 曾报名情况                  |      |
| 7  | 辛家堡村疫情防控志愿值守   |         | 社会治安   |         | 2022-03-14 | 审核通过  | 已发布  | 0   | Q.查看 替报名情况                  |      |
| 8  | 辛家堡村宣传森林防火     |         | 在线志愿服务 |         | 2022-03-13 | 审核通过  | 已完成  | 5   | Q 查看 警报名情况 @ 活动反馈 Q 服务对象评价  |      |
| 9  | 辛家堡村捡拾村周边垃圾    |         | 在线志愿服务 |         | 2022-03-12 | 审核通过  | 已完成  | 5   | Q 查看 警报名情况 @ 活动反馈 Q 服务对象评价  |      |
| 10 | 辛家堡村疫情防控值守及巡查  |         | 社会治安   |         | 2022-03-11 | 审核通过  | 已完成  | 5   | Q.查看 警报名情况 CF 活动反馈 Q.服务对象评价 |      |
|    |                |         |        |         |            |       |      |     | 1                           |      |

# 六、门户网站管理

#### 6.1 图片管理

◆登录中心账号,打开左侧菜单"门户网站管理",选择"图片管理",点击进入下图页面。

| 文明实践中心❤      | ■ 新时代文明实践公有云                    | 天平台  |      |                                            |          | ▲ 通知 (4)                               |
|--------------|---------------------------------|------|------|--------------------------------------------|----------|----------------------------------------|
| □项目库管理 <     | ★ 首页 图片管理 O                     |      |      |                                            |          | ▶ 关闭操作 → ほ出                            |
| □ 百姓点单 〈     | 广告列表                            |      |      |                                            |          |                                        |
| □ 派单管理 <     | 新增轮播图                           |      |      |                                            | 4        | 扁辑和删除现有轮播图                             |
| □接单管理 <      | 标题                              | 图片地址 | 是否显示 | 网址                                         | 排序       | 操作                                     |
| 田 統计查询 〈     | 内蒙古鄂尔多斯市达拉特旗新时代文明实践             |      | 是    | news/B14FF9C323CF487CADFEB8FB7C7C63C9      | 1        | ☞ 編輯 合 删除                              |
| ① 文明实践活动管理 < | <u>なご見合またなた。 おり12/7~71</u>      |      |      | neur /E704/E00DE924DE/04E2E2904E21///2E    | 2        |                                        |
| ① 文化服务资源管理 〈 | 新开始的CHE的R***,展出工习C5 J :         |      | 定    | IIEMPLE1240E3DD2024DEC3AE2E2004E31CC3E     | 3        | 「「「「「「」」」「「」」」「「」」」「「」」」「「」」」「「」」」「」」」 |
| □ 志愿服务管理 〈   | 贵州榕江:宣传防疫措施                     |      | 是    | news/2C411778407841DCA9F97BC4F3CC278D      | 4        | 「「「編輯」 合 删除                            |
| □ 志愿队伍 <     | 小田道花装工田ケルサナ田二六日本工芸              |      |      | Desire /767ED06611E147838031880E7074EE04   | F        |                                        |
| □ 门户网站管理 1 ~ | THERE AND A LOCATED AND AN I WE | -    | Æ    | Tensy for Docorr in Docorrigon for the Sec | 5        |                                        |
| 图片管理 2       | 各地多措并举 筑牢抗疫防线                   |      | 是    | news/0EB01CFCBEB14400BC1796D4D6A11F1B      | 6        | 「「「「「「「「」」」の「「」」の「「」」の「「」」の「「」」の「「」」の「 |
| 栏目管理         |                                 |      |      |                                            |          |                                        |
| 文章管理         |                                 |      |      | 共1页,显示5条 跳                                 | 转到 1 每页5 | 显示 10 × « 1 »                          |
| 友情链接管理       |                                 |      |      |                                            |          |                                        |
|              |                                 |      |      |                                            |          | ● 在线聊天                                 |

◆点击"新增"按钮,填写标题、上传图片、选择是否显示、选择排序、等,点 击保存按钮。

◆点击"编辑"按钮,选择需要编辑的图片,重新上传新的图片、选择是否显示、 更改排序,点击保存按钮。

◆点击"删除"按钮选择需要删除的图片,点击确认按钮。

🕭 在线聊天

#### 6.2 栏目管理

■ 新时代文明实践公有云平台 🌲 通知 (4) □ 项目库管理 ◀ 首页 栏目管理 ◎ ▶ 关闭操作 → 過出 □ 百姓点单 栏目 □ 派单管理 新增栏目 新増 □ 接单管理 名称 类型 栏目 ☞ 編輯 (自制除) □ 统计查询 中资讯动态 1 编辑和删除现有栏目 栏目 2 ☑ 编辑 我要点单 文明实践活动管理 一我要参与 链接 ☑ 編輯 ○ 删除 П 文化服务资源管理 栏目 ☞ 编辑 ⑧ 删除 基地预约 链接 「金融」の制除 中志原服务 □ 志愿服务管理 中实践地图 链接 6 ☞ 编辑 ⑧ 删除 □ 志愿队伍 栏目 ☞ 編輯 (10) 部除 在线投票 微课空间 栏目 ☞ 編輯 ⑧ 删除 🖽 门户网站管理 8 栏目 2 編輯 🗈 删除 └─公益广告 图片管理 栏目管理 文章管理 文章审核 友情链接管理

◆打开左侧菜单"门户网站管理",选择"栏目管理",点击进入下图页面。

◆点击"新增"按钮,填写栏目名称、选择上级栏目(可不选)、栏目类型、排 序、描述等信息,点击保存按钮。

◆点击"编辑"按钮选择需要编辑的栏目,点击编辑按钮,编辑需要修改的栏目 信息,点击保存按钮。

◆点击"**删除"**按钮,选择需要删除的栏目,点击删除按钮,点击确认按钮。

#### 6.3 文章发布

◆打开左侧菜单"**门户网站管理**",选择"**文章管理**",点击进入下图页面。

| 文明实践中心→        |    | ■ 新时代文明实践公有云平台                           | 🌲 通知 (4) |            |          |            |    |      |            |                 |
|----------------|----|------------------------------------------|----------|------------|----------|------------|----|------|------------|-----------------|
| □ 项目库管理        | ¢  | ◀ 首页 文章管理 O                              |          |            |          |            |    |      |            | ▶ 关闭操作 - → 退出   |
| 田 百姓点单         | <  | 文章列表                                     |          |            |          |            |    |      |            |                 |
| □ 派单管理         | ¢  |                                          |          | abailteatu | nar ind  | F141-147   |    |      |            |                 |
| ① 接单管理         | <  | 19488 TEH                                |          | 义单木        | ate - Di | 123/年~     |    |      | く伎系        |                 |
| □ 统计查询         | <. | 新增文章                                     |          |            |          |            |    |      |            |                 |
| □ 文明实践活动管理     | <  | 标题                                       | 栏目       | 创建人        | 是否发布     | 发布时间       | 排序 | 文章来源 | 操作         |                 |
| □ 文化服务资源管理     | ×  | 中办印发《关于加强新时代廉洁文化建设的意见》                   | 通知公告     | 管理员        | 是        | 2022-03-15 | -5 | 系统发布 | © 删除 ( C # | 「取消发布」は預定       |
| □ 志愿服务管理       | ¢  | 构建群众美好精神家园——北京市海淀区、延庆区新时代文明实践中心建设见闻      | 志愿风采     | 管理员        | 是        | 2022-03-13 | -5 | 系统发布 |            | 副語 「 取消发布」 ビ 預览 |
|                |    | 中宣部、中央文明办开展撤问帮扶全国道德模范活动                  | 通知公告     | 管理员        | 是        | 2022-03-13 | -5 | 系统发布 | 回 删除 🔽 🛙   | 明 「 取消发布」 ご 预览  |
| □ 志愿队伍         | <  | 中共中央办公厅 国务院办公厅印发《关于加强新时代关心下一代工作委员会工作的意见》 | 通知公告     | 管理员        | 是        | 2022-03-11 | -5 | 系统发布 |            | 調 ち 取消发布 ビ 预览   |
| 四 门户网站管理       | *  | 中共中央 国务院关于做好2022年全面推进乡村振兴重点工作的意见         | 通知公告     | 管理员        | 是        | 2022-03-10 | -5 | 系统发布 |            | 副期 ち 取消发布 は預度   |
| 图片管理           |    | 文明有劲儿,美好劲松                               | 志愿风采     | 管理员        | 是        | 2022-03-10 | -5 | 系统发布 | 0 #10 Cr # | 副田 「 取消发布」 は預覧  |
| 栏目管理           |    | 北京冬奥会河北志愿者:同心筑梦 讲述新时代青春故事                | 志愿风采     | 管理员        | 是        | 2022-03-01 | -5 | 系统发布 | ◎ 删除 21    | 日本 取消发布 は 供覧    |
| 文章管理 2         |    | 中共中央印发《法治中国建设规划(2020 - 2025年)》           | 通知公告     | 管理员        | 是        | 2022-03-01 | -5 | 系统发布 | 0 Mik 2 5  | 日、取消发布」は預測      |
| 文章审核<br>友情链接管理 |    | 杭州临安:山乡流动志愿服务暖人心                         | 志愿风采     | 管理员        | 是        | 2022-02-28 | -5 | 系统发布 |            | 朝日 ち 取消发布 「き 預洗 |
|                | 2  |                                          |          |            |          |            |    |      |            | 🐣 在线聊天          |

◆点击"新增"按钮,填写文章标题、选择栏目、发布时间、作者、排序、封面 图、摘要、主要内容等,点击发布按钮。

◆点击"编辑"按钮,选择需要编辑的图片,重新上传新的图片、选择是否显示、 更改排序,点击发布按钮。

◆点击"删除"按钮,选择需要删除的文章,点击确认按钮。

◆点击"**取消发布"**按钮,选择需要取消在门户展示的文章。

◆点击"**发布"**按钮,选择需要在门户展示的文章

◆点击"**预览"**按钮,手机扫描展示的二维码。

#### 6.4 文章审核

◆打开左侧菜单"**门户网站管理**",选择"**文章审核**",点击进入下图页面。

| wmsjz         | ■ 新时代文明实践公有云平台                             |      |                  |                 |           | A 3                |
|---------------|--------------------------------------------|------|------------------|-----------------|-----------|--------------------|
| 文明实践中心▼       | 4 前页 文意等株 O                                |      |                  |                 |           | ▶ 关闭操作-            |
| □ 文化服务资源管理 <  | 文章列表                                       |      |                  |                 |           |                    |
| □ 志愿服务管理 <    | 松田                                         | *    | #状态              | v 0             | an ().    |                    |
| ① 文明实践活动管理 <  |                                            |      |                  | 对文章可进行"审核       | 童看、预览     | "操作                |
| 10 门户网站管理 🗸 🗸 | 杨麗                                         | 栏目   | 创建人              | 创建时间 單          | 核状态 拜乃    | 操作                 |
| 图片管理          | 王四营地区观音堂社区-访百岁党员张宝珍                        | 实践动态 | 观盲堂社区新时代文明实践站    | 2021-05-20 税    | 审核 0      | ☑ 审核 Q 查看 世預览      |
| 栏目管理          | 酒仙桥街道大山子社区                                 | 实践动态 | 大山子社区新时代文明实践站    | 2021-05-19 税    | 审核 0      | ☞ 审核 Q 童和 ピ預算      |
| 文章管理          | 金盛地区金盛嘉园第一社区。"垃圾分类 你我同行"主题推动日"我为群众办实事"实践活动 | 实践动态 | 金豐嘉回第一社区新时代文明实践站 | 2021-05-21 税    | 軍板 0      | ☑ 审核 Q 查看 世預览      |
| 文章审核          | 酒仙桥街通红霞踢社区世界无烟日"开展控烟室传活动                   | 实践动态 | 红霞路社区新时代文明实践站    | 2021-05-21 税    | 単核 0      | ☑ 审核 Q 宣看 討預党      |
| □ 志愿队伍 〈      | 团结湖街道-杨柳繁又双叒叕来了,暗团结诩这么做!                   | 实践动态 | 团结湖街道新时代文明实践所    | 2021-05-21 税    | 审核 0      | ☑ 审核 Q 宣看 討預览      |
| □ 评论管理 〈      | 王四雲地区南花园村-南花园村开展"庆祝建党100周年"线编绳活动           | 实践动态 | 南花园村新时代文明实践站     | 2021-05-21 税    | 审核 0      | ☑ 审核 Q 查看 討預览      |
|               | 酒仙桥街還紅霞勝社区-庆建党100周年红五月联攻会                  | 实践动态 | 红霞路社区新时代文明实践站    | 2021-05-17 税    | 軍核 0      | (2) 単枝 Q 宣君 (2) 反応 |
|               | 和平街街還和平家园社区-开展党史学习教育集中观影活动                 | 实践动态 | 和平家园社区新时代文明实践站   | 2021-05-21 税    | 軍核 0      | (2) 审核 Q.金看 (2) 限定 |
| □ 统计查询 〈      | 金盛地区金盛嘉园第一社区-垃圾分类入户宣传工作                    | 实践动态 | 金豐嘉园第一社区新时代文明实践站 | 2021-05-21 税    | 軍核 0      | ☞审核 Q.童看 世預览       |
| □ 数据中心 〈      | 双并彻道九龙社区-九龙社区垃圾分类室传活动                      | 实践动态 | 九龙社区新时代文明实践站     | 2021-05-21 税    | 审核 0      | ◎ 華枝 Q 登福 15 預成    |
| n 系统管理 〈      |                                            |      | 共435页            | 显示4350条 跳转到 435 | 每页显示 10 🖌 | * 1 2 3 435        |

◆点击"**审核"**按钮,查看文章基本内容和信息,选择"审核通过/审核不通过", 点击弹窗提示"确定"。

◆点击"**查看"**按钮,查看文章基本内容和信息。

◆点击"预览"按钮,手机扫描展示的二维码。

# 七、系统管理

# 7.1 用户管理

◆打开左侧菜单"系统管理",选择"用户管理",点击进入下图页面。

| □ 文化服务资源管理 〈 |    | ■ 新时代文明实践公有云平台 |        |      |       |        |    |           |        |               |    |      |            |    |          | A 1           | (知 (4)     |
|--------------|----|----------------|--------|------|-------|--------|----|-----------|--------|---------------|----|------|------------|----|----------|---------------|------------|
| ① 志愿服务管理 〈   |    | 首页             | 用户管理 😋 |      |       |        |    |           |        |               |    |      |            |    | ₩        | 关闭操作 🗸        | ☞ 退出       |
|              | 操ſ | Ϋ́F            |        |      | Ē     | 可精确查   | 询用 | 户         |        |               |    |      |            |    |          |               |            |
| □志愿队伍 <      | () | 用户账号:          |        |      | 用户名   | 称:     |    | 选择部       | i) : د |               | ]  |      |            |    |          | <b>Q</b> , 查询 | む世世        |
| ① 门户网站管理 〈   | +  | 用户录入 🖉         | 用户编辑   | 🖉 锁定 | 用户    | ? 激活用户 | Ŧ  | 导入 土 模板下载 | 🖉 密码重  | 置 <b>土</b> 导出 |    |      |            |    |          |               |            |
| □公益广告 <      |    | 用户账号           |        | 用    | □名称   |        |    | 用户类型      | 组织机构   | 1             | 角色 | 5    | 创建时间       | 状态 | 操作       |               |            |
|              | 1  | admin          |        | 管理   | 里员    |        |    | 系统用户      | 柴桑区文   | (明实践中心,       | 管理 | 理员   | 2016-07-20 | 激活 | 會删       | *             |            |
| □禰嫌空间 〈      | 2  | 52             |        | 狮    | 子街道新时 | 代文明实践所 | Я  | 系统用户      | 狮子街道   | 斷时代文明实践所,     | 文明 | 月实践所 | 2022-08-30 | 激活 | 宙刷       | \$            |            |
| □ 考核评估 〈     | 3  | ms             |        | 岷    | 山乡新时代 | 文明实践所  |    | 系統用户      | 岷山乡翁   | 时代文明实践所,      | 文明 | 相实践所 | 2022-08-30 | 激活 | 會删       | 8             |            |
| m 都泰振民 /     | 4  | CZZ            |        | 城    | 子镇新时代 | 文明实践所  |    | 系统用户      | 城子镇新   | 耐代文明实践所,      | 文明 | 相实践所 | 2022-08-30 | 激活 | 會删       | *             |            |
|              | 5  | уq             |        | 涌    | 泉乡新时代 | 文明实践所  |    | 系统用户      | 涌泉乡翁   | 耐代文明实践所,      | 文明 | 月实践所 | 2022-08-30 | 激活 | 自制       | 8             |            |
| ✿ 系統管理 ~     | 6  | xt             |        | 新    | 唐乡新时代 | 文明实践所  |    | 系统用户      | 新塘乡新   | 时代文明实践所,      | 文明 | 月实践所 | 2022-08-30 | 激活 | 會删       | 8             |            |
| 用户管理         | 7  | shjjjskfq      |        | 沙    | 可经济技术 | 开发区新时代 | ť  | 系统用户      | 沙河经济   | 时技术开发区新时代     | 文明 | 相实践所 | 2022-08-30 | 激活 | 會删       | *             |            |
| 角色管理         | 8  | sh             |        | 沙    | 可街道新时 | 代文明实践用 | Я  | 系统用户      | 沙河街道   | (新时代文明实践所,    | 文明 | 月实践所 | 2022-08-30 | 激活 | 自制       | 8             |            |
| 我的组织机构       | 9  | mhlz           |        | ᅴ    | 回岭镇新时 | 代文明实践用 | ff | 系统用户      | 马回岭镇   | 新时代文明实践所,     | 文明 | 目实践所 | 2022-08-30 | 激活 | 會删       | *             |            |
| 组织机构管理       | 10 | gkjz           |        | 港    | 口街镇新时 | 代文明实践图 | Я  | 系统用户      | 港口街镇   | [新时代文明实践所,    | 文明 | 月实践所 | 2022-08-30 | 激活 | 自制       | *             |            |
| 数据字典         |    |                |        |      |       |        |    |           |        |               |    |      |            |    | <u> </u> |               |            |
| 评价权重管理       |    |                |        |      |       |        |    |           |        |               |    |      |            |    |          |               |            |
| 派单权限配置管理     | 10 | v 14 4         | 1 /60  | •    | н     |        |    |           |        |               |    |      |            |    |          |               | 1-10共 597条 |
| 审核配置管理       |    |                |        |      |       |        |    |           |        |               |    |      |            |    |          | ٨             | 在线聊天       |

◆点击"**用户录入"**按钮,输入用户账号密码等信息,点击提交按钮。

|        | 新时              | 代文明实践公有云平台                              |                                                                                                    |                | ♣ 通知 (4)     |
|--------|-----------------|-----------------------------------------|----------------------------------------------------------------------------------------------------|----------------|--------------|
|        | . 4 首页 用户       | 用户录入                                    |                                                                                                    | ×              | ▶ 美丽操作+ № 退出 |
|        | · 操作<br>① 用户账号: | 用户账号:                                   | 用户账号范围在2~50位字符                                                                                                  |                | Q 直向 2 重重    |
|        |                 | 用户名称:                                   | 填写个人真实姓名                                                                                                    |                |              |
|        | 用户账号            | 密码:                                     | 密码8-18位,请包含(数字+字母+特殊字符)                                                                                         | 创建时间 状态        | 操作           |
|        | 1 admin         | 重复密码:                                   | 重复密码                                                                                                    | 2016-07-20 激活  | 自動除          |
|        | 2 👳             | 组织机构:                                   | Q 选择 🌈 清空 部门可多选                                                                                                 | 2022-08-30 第5書 | 會翻譯          |
|        | c 3 ms          | 66.                                     | Q 选择 余语 他的可多语                                                                                                   | 2022-08-30 激活  | ≘ 删除         |
|        | 4 czz           | /////////////////////////////////////// | A KET THE MENTA                                                                                                 |                | 自創論          |
|        | 5 yq            | 手机号码:                                   |                                                                                                    | 2022-08-30 激活  | 日創除          |
|        | 6 xt            | 办公电话:                                   |                                                                                                    | 2022-08-30 激活  | 自動除          |
|        | 7 shjjjskfq     | 常用邮箱:                                   |                                                                                                    | 2022-08-30 激活  | 白創時          |
|        | 8 sh            |                                         |                                                                                                    | 2022-08-30 激活  | <b>会删除</b>   |
|        | 9 mhiz          |                                         |                                                                                                    | 2022-08-30 激活  | 全删除          |
|        | 10 gkjz         |                                         | 提交关闭                                                                                                    | 2022-08-30 激活  | 合制除          |
|        |                 |                                         | a second a second a second a second a second a second a second a second a second a second a second a second a s | -              |              |
|        |                 |                                         |                                                                                                    |                |              |
|        | 10 ~ H 4        | 1 /60 ▶ ₩ Ŏ                             |                                                                                                    |                | 1-10共 597条   |
| 审核配置管理 |                 |                                         |                                                                                                    |                | 🐣 在线聊天       |

◆点击"用户编辑"按钮,编辑修改除用户账号密码以外的其他信息,点击提交按钮。

| <ul> <li>二 文明(私)(10)音星</li> <li>二 文化服务资源管理</li> </ul> | ■ 新时代3              | ■ 新时代文明实践公有云平台 |                    |                 |                |             |  |  |  |  |  |  |  |  |
|-------------------------------------------------------|---------------------|----------------|--------------------|-----------------|----------------|-------------|--|--|--|--|--|--|--|--|
|                                                       | ★ 首页 用户管理 O         | _              |                    |                 | _              | ▶ 关闭操作 → 過出 |  |  |  |  |  |  |  |  |
|                                                       | 操作                  | 用户编辑           |                    |                 | - = ×          |             |  |  |  |  |  |  |  |  |
|                                                       |                     | 用户账号:          | 52<br>狮子街道新时代文明实践所 | 填写个人真实姓名        |                | Q.查询 ②重置    |  |  |  |  |  |  |  |  |
|                                                       | 用户账号                | 组织机构:          | 狮子街道新时代文明实践所,      | Q、选择 🎤 清空 部门可多选 | 状态             | 操作          |  |  |  |  |  |  |  |  |
|                                                       | 1 admin             | 角色:            | 文明实践所,             | Q 选择 🌈 清空 角色可多选 | 20 激活          | ◎ 删除        |  |  |  |  |  |  |  |  |
|                                                       | 2 sz                | 手机号码:          |                    |                 | 30 激活<br>30 激活 | 自删除         |  |  |  |  |  |  |  |  |
|                                                       | 4 czz               | 办公电话:          |                    |                 | 30 激活          | 自制除         |  |  |  |  |  |  |  |  |
|                                                       | 5 yq                | 常用邮箱:          |                    |                 | 30 激活          | 會删除         |  |  |  |  |  |  |  |  |
| ☆系統管理 ~                                               | 6 xt<br>7 shiiiskfo |                |                    |                 | 30 激活<br>30 激活 | 会制除<br>会制除  |  |  |  |  |  |  |  |  |
| 用尸管埋<br>角色管理                                          | 8 sh                |                |                    |                 | 30 激活          | 會删除         |  |  |  |  |  |  |  |  |
| 我的组织机构                                                | 9 mhlz              |                |                    |                 | 30 激活          | 會 删除        |  |  |  |  |  |  |  |  |
| 组织机构管理                                                | 10 gkjz             |                |                    | 提交              | 关闭 30 激活       | 創版          |  |  |  |  |  |  |  |  |
| 数据字典<br>评价权重管理                                        |                     |                |                    |                 |                |             |  |  |  |  |  |  |  |  |
| 派单权限配置管理                                              | 10 ~ 14 4 1 /60     | • н ¢          |                    |                 |                | 1-10共 597条  |  |  |  |  |  |  |  |  |
| 审核配置管理                                                |                     |                |                    |                 |                | 🐣 在线聊天      |  |  |  |  |  |  |  |  |

◆点击"锁定用户"按钮,封停该用户的账号,点击确认按钮。

◆点击"激活用户"按钮,激活被封停用户的账号,点击确认按钮。

◆点击"导入"按钮,上传 Excel 模板,可批量导入用户账号和信息。

◆点击"模板下载"按钮,下载 Excel 用户模板。

◆点击"密码重置"按钮,选择用户,并对密码进行重置(默认为!x123456), 点击提交。

|        | 操作            |                  |               |             |          |       |            |       |
|--------|---------------|------------------|---------------|-------------|----------|-------|------------|-------|
|        | ① 用户账号:       | 用户名称:            | 选择部门:         |             |          |       |            |       |
|        | +用户录入  ↓ 用户编辑 | 银定用户 🖉 激活用户 🛃 导入 | 土 模板下载 🖉 密码重置 | <b>北</b> 导出 |          |       |            |       |
|        | 用户账号          | 用户名称             | 用户类型          | 1           | 1978/149 | 角色    | 创建时间       | 状态    |
|        | 1 admin       | 管理员              | 人抗用户          | 3           | (明实践中心,  | 管理员   | 2016-07-20 | 20.15 |
|        | 2 ahd         | 密码重置             |               |             | – = ×    | 文明实践站 | 2019-11-30 | 激活    |
|        | 3 bizjd       | 密码:              | 密码至少81        | 下字符,最多18个字符 |          | 文明实践所 | 2019-11-30 | 激活    |
|        | 4 aycjd       | 重复彩码:            | <b>市</b> 世岸初, |             |          | 文明实践所 | 2019-11-30 | 激活    |
|        | 5 sjjd        |                  | 10 St. 10 PV  |             |          | 文明实践所 | 2019-11-30 | 激活    |
|        | 6 sd)cjd      |                  |               |             |          | 文明实践所 | 2019-11-30 | 激活    |
|        | 7 pjyjd       |                  |               |             |          | 文明实践所 | 2019-11-30 | 20.75 |
|        | 8 mzdjd       |                  |               |             |          | 文明实践所 | 2019-11-30 | 激活    |
|        | 9 jaqid       |                  |               |             |          | 文明实践所 | 2019-11-30 | 激活    |
| # 系统管理 | 10 jwjd       |                  |               |             |          | 文明实践所 | 2019-11-30 | 激活    |
| 用户管理   |               |                  |               |             |          |       |            |       |
| 角色管理   |               |                  |               |             |          |       |            |       |
| 我的组织机构 |               |                  |               |             |          |       |            |       |
| 组织机构管理 |               |                  |               |             |          |       |            |       |
| 数据字典   |               |                  |               |             | 提交 关闭    |       |            |       |
| 2      |               |                  |               |             |          |       |            |       |
|        |               |                  |               |             |          |       |            |       |

◆点击"导出"按钮,导出现有的所有用户基本信息以 Excel 表的格式下载。

## 7.2 组织机构管理

| <ul> <li>① 文化服务资源管理</li> </ul> | ,<br>, | ■ 新时代文明实践公有云平台              |                    |        |        |    | ▲ 通知 (4) |               |   |       |      |
|--------------------------------|--------|-----------------------------|--------------------|--------|--------|----|----------|---------------|---|-------|------|
| □ 志愿服务管理                       |        | ◀ 首页 组织机构管理 ○               |                    |        |        |    |          |               | ₩ | 关闭操作▼ | ☞ 退出 |
| ① 志愿队伍                         |        | 组织机构列表<br>◆ 组织机构录入 🖉 组织机构编辑 | <b>土</b> 导出 土 模板下载 | . 组织机构 | 時入     | -  |          |               |   |       | •    |
| ① 门户网站管理                       |        | 组织机构名称                      | 组织机构描述             | 机构编码   | 机构类型   | 电话 | 地址       | 操作            |   |       |      |
| 田 公益广告                         |        | 1 冬柴桑区文明实践中心                | 柴桑区文明实践中心          | A11    | 文明实践中心 |    |          | 🔺 查看成员 🗳 角色设置 |   |       |      |
|                                |        | 2 ▷ ■志愿服务队伍                 |                    | A10    | 志愿服务队伍 |    |          | ▲ 查看成员 ✿ 角色设置 |   |       |      |
|                                |        | 3 ▷ ■ 文明实践所                 |                    | A08    | 文明实践所  |    |          | ▲ 查看成员 ◆ 角色设置 |   |       |      |
| □ 考核评估                         |        | 4  ③ 文明实践基地<br>5  ◎ 成日前位    |                    | A09    | 文明实践基地 |    |          | ▲ 查看成员 ♥ 角色设置 |   |       |      |
| □ 督查指导                         |        | 5 0成风中位                     |                    | AIZ    | 成员中位   |    |          | ●重種成员 ♥用巴改量   |   |       |      |
| ★ 系统管理 1                       |        |                             |                    |        |        |    |          |               |   |       |      |
| 用户普理                           |        |                             |                    |        |        |    |          |               |   |       |      |
| 角色管理                           |        |                             |                    |        |        |    |          |               |   |       |      |
| 我的组织机构                         |        |                             |                    |        |        |    |          |               |   |       |      |
| 组织机构管理 2                       |        |                             |                    |        |        |    |          |               |   |       |      |
| 数据字典                           |        |                             |                    |        |        |    |          |               |   |       |      |
| 评价权重管理                         |        |                             |                    |        |        |    |          |               |   |       |      |
| 派单权限配置管理                       |        |                             |                    |        |        |    |          |               |   |       |      |
| 审核配置管理                         |        |                             |                    |        |        |    |          |               |   | 8     | 在线聊天 |

◆打开左侧菜单"系统管理",选择"组织机构管理",点击进入下图页面。

◆"组织机构录入"创建组织机构

- (1) 选择列表中的父级组织;
- (2) 点击"组织机构录入"按钮;
- (3) 编写子机构的基本信息;
- (4) 点击提交按钮。

| □ 文化服务资源管理 | k | ■ 新时代文明实践公有云平台            |               |                            |               | ♣ 通知 (4) |                                                |        |
|------------|---|---------------------------|---------------|----------------------------|---------------|----------|------------------------------------------------|--------|
|            |   | (4) 首京 組织机构管理 0           | 组织机构录入        |                            | 9             | - = x    | ▶ 关闭操作                                         |        |
|            |   | 组织机构列表 1 +组织机构录入 2 组织机构编辑 | 组织机构名称:       |                            | 组织机构范围1~20位字符 |          |                                                | 4      |
|            |   | 组织机构名称                    | 组织机构描述:       |                            |               |          |                                                |        |
|            |   | 1 <> 保桑区文明支出中心<br>2 <     | 上级组织机构:       | ▼ 志應服务队伍                   |               |          | <ul> <li>局 ● 角色设置</li> <li>员 ● 角色设置</li> </ul> |        |
|            |   | 3 ◎柴桑区广播电视台志愿服务           | 机构类型:         | menu-and                   |               |          | ▲重看成员 ♀ 角色设置                                   |        |
|            |   | 4                         | JU SALE       | -18201#-                   |               |          | ▲查看成员 ●角色设置                                    |        |
|            |   | 5 ③江西地矿局九一六地质大型           | 电话:           |                            |               |          | ▲ 查看成员 ○ 角色设置                                  |        |
|            |   | 6 ⑤九江市公路管理局柴桑分月           | 成立时间:         |                            |               |          | ▲ 遺看成员 ● 角伯设置                                  |        |
|            |   | 7 ⑤九江县民政局志愿者              |               |                            |               |          | ▲查看成员 ● 角色设置                                   |        |
|            |   | 8 ③九江市消防救援志愿服务和           | 负责人:          |                            |               |          | ▲ 童看成员 ▲ 角色设置                                  |        |
|            |   | 9 心柴桑区城市管理执法局志测           | -             |                            |               |          | ▲ 查看成员 ◆ 角色设置                                  |        |
|            |   | 10 心力江县沙城岛                | ABAL:         |                            |               |          | ▲ 查看成员 ● 角色设置                                  |        |
|            |   | 11 心 柴桑区涌泉乡长岭村志愿县         | 地图(请在上方输入地址): | M Young St                 | 18 195 -      | 7        | ▲ 查看成员 ○ 角色设置                                  |        |
|            |   | 12 ⑤马回转销排山村志郑服务队          |               | 7唐县 怀老县                    | 帝云医 送         | 4县       | ▲ 查看成员 ● 角色设置                                  |        |
| 评价权重管理     |   | 13 ③九江栗藥源應天然何有瑕公          |               |                            | 4 提交          | 关闭       | ▲ 查看成员 ◆ 角色设置                                  |        |
| 派单权限配管管理   |   | 14 ⑤紫荆村志愿者团队              |               |                            |               |          | ▲ 宣看成员 ● 角色设置                                  |        |
|            |   | 15 《 柴曼区新塘乡市山村志園服         | ND. 柴根区新娘乡    | 赤 A10A03 志朗原务队伍 158792123. |               | BRIR     | A 资源成员 O 角色设置                                  |        |
|            |   |                           |               |                            |               |          |                                                | 🖲 在线聊天 |

- ◆"组织机构编辑"编辑修改现有的组织机构
- (1) 选择列表中的组织机构;
- (2) 点击"组织机构编辑"按钮
- (3) 编写修改机构的的信息,点击提交按钮。

|          | ■ 新时代文明实践公有云平台                                                                     | ▲ 通知 (4)                                                                                                    |
|----------|------------------------------------------------------------------------------------|----------------------------------------------------------------------------------------------------|
|          | 4 首页 組织机构管理 O 组织机构编辑                                                               | - □ × 於闭操作 > 過出                                                                                                    |
|          | 组织机构列表 1<br>● 组织机构系入 / 组织机构名称: 志愿服务纵伍                                              | 组织机构范围1~20位字符                                                                                                    |
|          | 组织机构描述:                                                                            |                                                                                                    |
|          | 1 ● 東泉区文明式集中心<br>2 ▲ 国志源服务队伍 2 上级组织机构: ● 建选择组织机构                                   | <ul> <li>         ・介色()         ・         ・         ・</li></ul>                                                                                                    |
|          | 3 秋樂区广播电视台志愿服务队 机构类型: 志廣服祭队伍 >                                                     | 查看成员 ◆ 角色设置                                                                                                    |
|          | 4                                                                                  | ●角色设置                                                                                                    |
|          | 5         ① 江西地矿局九一六地质大队         HSA-           6         ◎ 九江市公務管理局総合公局         ● | □ 音和成员 ◆角色设置                                                                                                    |
|          | 7           成立时间:                                                                  | 3 全有成员 今 角色设置                                                                                                    |
|          | 8           为江市消防救援志愿服务队           负责人:                                            | 盘看成员 ◆ 角色设置                                                                                                    |
|          | 9 9 9 9  9  • 柴桑区城市管理执法局志愿服 #她::                                                   | 宣看成员 ◆ 角色设置                                                                                                    |
|          | 10 公九江县沙城局                                                                         | 查看成员 ✿ 角色设置                                                                                                    |
|          | 11 《果桑区湍泉乡长岭村志愿服务 地圈(请在上方输入地址): 通床区                                                | ●着成员 ◆ 角色设置                                                                                                    |
|          | 12 马回岭镇非山村志愿服务队 化电导 中米县                                                            | まえ区 登権政長 ゆ 角色设置                                                                                                    |
|          | 13 ①九江柴柴潭湖天然气有限公司                                                                  | 4 提交 关闭 章看成员 李角色设置                                                                                                    |
| 派单权限配置管理 | 14                                                                                 | ◎看成员 ◎ 角色设置                                                                                                    |
|          | 15 《《黄菊区新读多兆山中注题局外队 梁泰区新读多赤 A10A03 法期间转队伍 158792                                   | 2123 供養区新達多売目由 (2月10年) 4 9月10日 (2月10年) (2月10年) (2月 |

◆点击"导出"按钮,导出现有的所有组织机构基本信息以 Excel 表的格式下载。◆点击"模板下载"按钮,下载 Excel 组织机构导入模板。

◆点击"组织机构导入"按钮,上传 Excel 模板,可批量导入组织机构数据信息。